# FR830

Control Module For Flash Microcomputer ProgrammerNET IMPRESS (NETIMPRESS next)

Instruction Manual

DTS INSIGHT CORPORATION

FR830 INSTRUCTION MANUAL No. M2392DN-10

# **Revision History**

| Edition          | Date of Issue | Description                            |
|------------------|---------------|----------------------------------------|
| First Edition    | 2013.09.22    | Initial publication                    |
| Second Edition   | 2013.12.16    | Specification modified                 |
| Third Edition    | 2014.06.12    | Specification modified                 |
| Fourth Edition   | 2015.03.02    | Specification modified                 |
| Fifth Edition    | 2015.04.10    | Errata are corrected                   |
| Sixth Edition    | 2015.09.14    | Object file programming function added |
| Seventh Edition  | 2016.03.30    | Option byte reading function added     |
| Eighth Edition   | 2016.07.12    | UART 2Mbps support                     |
| Ninth Edition    | 2017.03.06    | YDD file selecting flow is changed     |
| Tenth Edition    | 2019.02.20    | Errata are corrected                   |
| Eleventh Edition | 2020.03.23    | Errata are corrected                   |
|                  |               |                                        |

#### **XXX**

- 1) No part of this manual may be reproduced or transmitted in any form or by any means, electronic or mechanical, without the written permission of DTS INSIGHT CORPORATION.
- 2) The contents of this manual are subject to change without prior notice due to improvement of the functionality.
- 3) If any question about the contents of this manual arises, contact DTS INSIGHT CORPORATION.
- 4) DTS INSIGHT CORPORATION shall not be held responsible for direct or indirect adverse effects resulting from operation of this system irrespective of the above item 3).

DTS INSIGHT CORPORATION All Rights Reserved. Printed in Japan

# CONTENTS

| 1  | Overview                                                               |
|----|------------------------------------------------------------------------|
| 2  | Specifications                                                         |
|    | 2.1 Target Microcomputer and Specifications                            |
|    | 2.2 Setting Up Parameters Specific to Target MPU7                      |
|    | 2.2.1 Parameter Table1 Tab                                             |
|    | <b>2.2.2. Basic Operation Tab</b> 13                                   |
|    | <b>2.2.3.</b> Parameter Table 2 Tab                                    |
|    | 2.2.4. Setting Up Multiplication and Clock Division                    |
|    | 2.2.5 High Speed UART Baud Rate Setting 20                             |
|    | 2.3. Device Functions and Their Operation                              |
| 3. | Connecting to a Target System and Connector                            |
|    | 3.1. Signal List                                                       |
|    | 3.2. The typical connection example of the target system and main unit |
|    | <b>3.3. Waveform of Control Signal</b>                                 |
|    | <b>3.4.</b> Probe                                                      |
| 4. | <b>YDD</b> File                                                        |
|    | 4.1. Overview                                                          |
|    | 4.2. How to Set Up                                                     |
|    | 4.2.1. Setting Up Serial Programming Operation Mode                    |
|    | 4.2.2. Setting Up OCD ID                                               |
|    | 4.2.3. Security Setting                                                |
|    | 4.2.4. Serial Programming Inhibition Setting                           |
|    | 4.2.5. Setting Up Serial Programming ID for Authentication             |
|    | 4.2.6. Set Up the Serial Programming ID for Setting                    |
|    | <b>4.2.7. Set Up Option Byte</b>                                       |
|    | 4.2.8. Setting Up CodeFlash1 LockBit/OTP                               |
|    | 4.2.9. Setting Up CodeFlash2 LockBit/OTP 34                            |
|    | 4.2.10. Setting Up UserBootArea LockBit/OTP                            |
|    | 4.3. Setting Process Flow                                              |
|    | 4.4. Notes and Points for Using YDD File 39                            |
| 5. | LockBit/OTP Function                                                   |
|    | 5.1. Overview                                                          |
|    | 5.2. Setup LockBit/OTP Setting Mode 40                                 |
| 6. | Object File Programming Function 40                                    |
|    | 6.1. Overview                                                          |
|    | 6.2. Setting Object File Programming Function 41                       |
|    | 6.3. Restrictions                                                      |
| 7. | Option Byte Reading Function                                           |

| 7.1. Overview                                                                  | 48 |
|--------------------------------------------------------------------------------|----|
| 7.2. How to Read or Save Option Byte                                           | 48 |
| 7.3. Option Byte Saving Format                                                 | 49 |
| 8. Error Messages                                                              | 51 |
| 8.1 List of Error Messages                                                     | 51 |
| 9. Adapting to Derivative Microcomputers                                       | 54 |
| 9.1. Minor Parameter Modification through the Keyboard of NET IMPRESS          | 54 |
| 9.2. Modifying Parameters for Target Microcomputer using the Remote Controller | 54 |
| 9.3. How to Modify Parameters Using Remote Controller Software (AZ490)         | 55 |
| 10. Managing YIM Folder                                                        | 56 |
| 10.1. Setup and Change by YIM folder                                           | 56 |
| 10.2. How to Replace Definition Program                                        | 57 |
| 11. Notes and Cautions for Using FR830                                         | 58 |

#### 1 Overview

The FR830 is the Definition Program for NETIMPRESS on-board flash microcomputer programmer.

The Definition Program FR830 supports the programming the flash ROM that has the same programming algorithm and protocol as RH850/F1L series.

The Control Module consists of the Compact Flash Card containing the programming control software FR830.

We have four types of Standard Target Probe Cable, AZ410, AZ411, AZ412, and AZ413.

For other types of target probe cable, contact your local distributor or us.

#### NOTES:

With the Definition Program FR830, you can program microcomputers built in flash memory which have the same programming algorithm and protocol as the virtual target microcomputer.

Check once again if your microcomputer is supported by the Definition Program FR830, or if your microcomputer has the same algorithm and protocol as those of the target microcomputer.

Using this product to microcomputers which are not supported may destroy the microcomputer and a user system.

# 2 Specifications

#### 2.1 Target Microcomputer and Specifications

For any items that are not specifically noted here, the standard specifications of NETIMPRESS are applied.

| Model name                                     | FR830                                                                                                    |  |  |  |  |  |  |  |  |  |
|------------------------------------------------|----------------------------------------------------------------------------------------------------|--|--|--|--|--|--|--|--|--|
| Target Microcomputer                           | Defined by Micom Packs FR830Mxx                                                                                                    |  |  |  |  |  |  |  |  |  |
| Code Flash Memory Capacity                     | Same as above.*1                                                                                                    |  |  |  |  |  |  |  |  |  |
| User Boot Area Capacity                        | Same as above.*1                                                                                                    |  |  |  |  |  |  |  |  |  |
| Data Flash Capacity                            | Same as above.*1                                                                                                    |  |  |  |  |  |  |  |  |  |
| Code Flash Memory Address                      | Same as above.*1                                                                                                    |  |  |  |  |  |  |  |  |  |
| User Boot Area Address                         | Same as above.*1                                                                                                    |  |  |  |  |  |  |  |  |  |
| Data Flash Address                             | Same as above.*1                                                                                                    |  |  |  |  |  |  |  |  |  |
| Object File Format                             | Intel HEX<br>Motorola S<br>Binary                                                                                                    |  |  |  |  |  |  |  |  |  |
| Default                                        | Motorola S                                                                                                    |  |  |  |  |  |  |  |  |  |
| Target Interface                               | UART (asynchronous communication) interface<br>(one-wire/two-wire)<br>2400/4800/9600/19200/31250/<br>38400/62500/76800/10400/<br>115200/125000/153600/230400/<br>250000/307200/460800/500000/<br>614400/1000000/2000000 bps<br>□ MBS first ■ LSB first<br>CSI (synchronous communication) interface<br>62.5K/125K/250K/500K/850K<br>1.25M/2.5M/3.3M/5Mbps<br>■MBS first □ LSB first |  |  |  |  |  |  |  |  |  |
| Default                                        | CSI 5Mbps                                                                                                    |  |  |  |  |  |  |  |  |  |
| Verify Mode                                    | ■ Full Verify ■ SUM Verify                                                                                                    |  |  |  |  |  |  |  |  |  |
| Default                                        | SUM Verify                                                                                                    |  |  |  |  |  |  |  |  |  |
| MCU Clock during programming                   | Defined by Micom Packs FR830Mxx                                                                                                    |  |  |  |  |  |  |  |  |  |
| Voltage of target interface during programming | Same as above                                                                                                    |  |  |  |  |  |  |  |  |  |

For details of the target microcomputer, please refer to the instruction manual of the relevant Micom Pack.

\*1: Some of the target microcomputer of FR830 have more than one memory area not only Code Flash but also such as User Boot Area or Data Flash.

The programmer converts each memory data into virtual address and retains it. The programmer does not configure the buffer memory by using the address region of each memory to avoid the buffer memory becomes too large.

The converted address is reconverted into original address when you programming into microcomputer.

The following shows the examples of the address conversion.

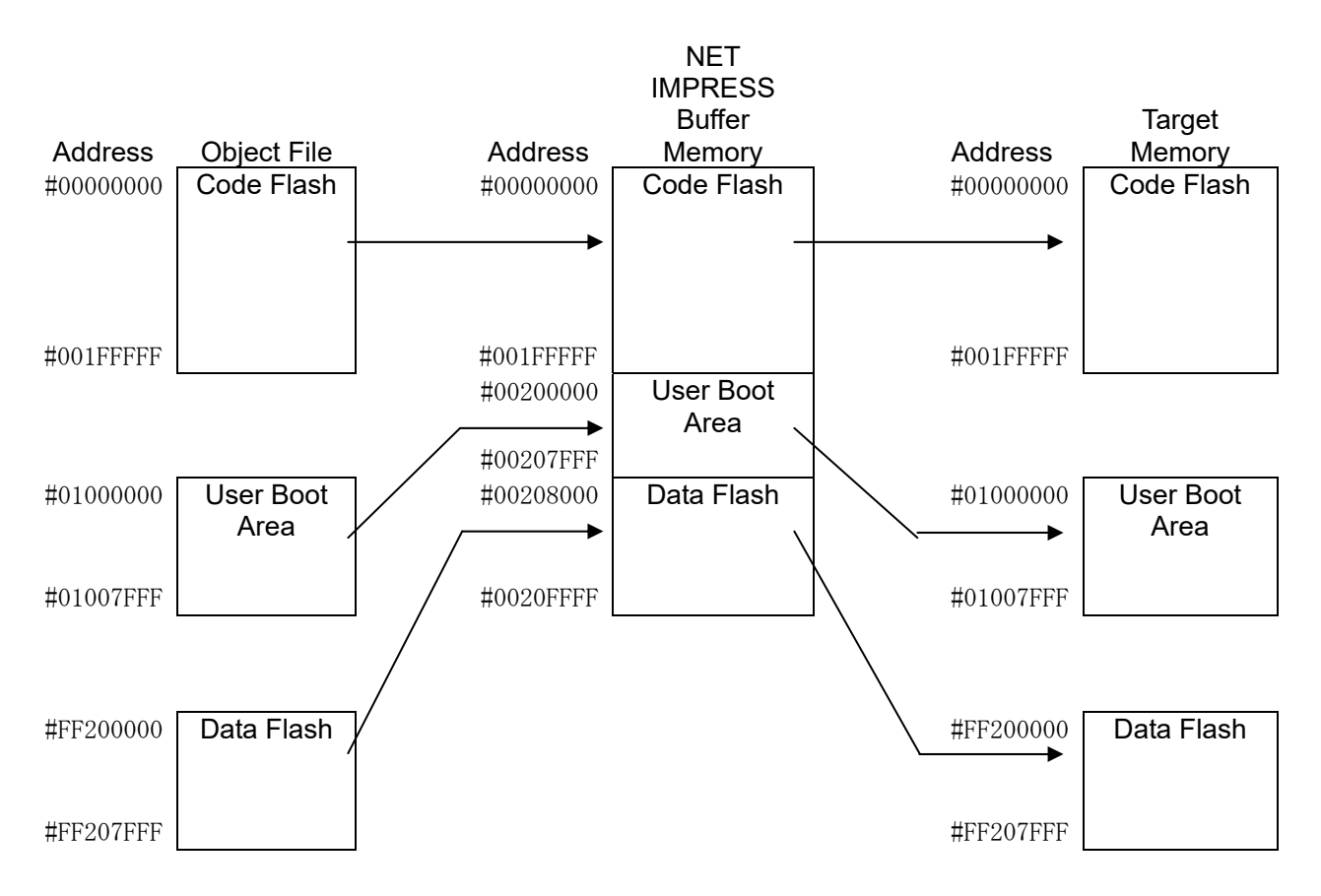

#### The following table shows the appearance of the buffer memory for NET IMPRESS.

| _              |                                      | -                                                         |
|----------------|--------------------------------------|-----------------------------------------------------------|
| Memory Name    | Example of Original Start<br>Address | Example of Buffer Memory Start<br>Address for NET IMPRESS |
|                |                                      |                                                           |
| Code Flash     | #0000000                             | #0000000                                                  |
|                |                                      |                                                           |
| User Boot Area | #0100000                             | #00200000                                                 |
| Data Flash     | #FF200000                            | #00208000                                                 |

When you do the following operation, please note the points below to replace the address.

- When you specify the address as [FUNC 0], [FUNC F5], or [FUNC D6], make sure to replace them with the buffer memory addresses.
- Replace the address displayed or specified with edit function with the buffer memory address.

## 2.2 Setting Up Parameters Specific to Target MPU

Complete initial setup by using AZ490, the remote controller running on Windows. For the operating instruction of AZ490, see the AZ490 Instruction Manual.

#### 2.2.1 Parameter Table1 Tab

Set up the parameters for your target microcomputer with the Parameter Table 1 tab.

| Remote Control Mode Version 5.81                                     |                       |                       |          | - • ×              |
|----------------------------------------------------------------------|-----------------------|-----------------------|----------|--------------------|
| FR830.YIM                                                            |                       | [                     |          | REMOTE             |
| МСИ ТҮРЕ                                                             | MODEL CODE            | MICOM PACK No.        | Port No. | REMOTE             |
| FR830                                                                | FR830                 | FR830Mxx              | TCP/IP   | C EDIT             |
| Parameter Table 2 CF Car                                             | d Infomation          | File Trans            | fer      | Communication      |
| Host Interface Configuration Basic C                                 | peration              | Parameter Tat         | ole 1    |                    |
| MCU Type (FUNC D8) FR830                                             |                       |                       |          | 10KEY              |
| TVcc Threshold (FUNC D3) 2.7 [V]                                     |                       |                       | _        | Execute YMN        |
| Flash ROM (FUNC D6)                                                  | MCU Clock Frequer     | ncy (FUNC DF) 8.0     | [MHz]    |                    |
| First Address 00000000                                               | MCU Operation Mod     | de (FUNC D4) 0000     |          | Save to HD         |
| LastAddiess 0020FFFF                                                 | WDT Clock Period      | (FUNC D5) 20          | [ms]     | ок                 |
| ROM Block Configuration<br>Group No. Start Address Block Size (byte) | Data Communicat       | ion                   |          | Cancel             |
| Group 1 00000000 00002000                                            | C UART ⊙ (            | CSI                   |          |                    |
| Group 2 00010000 00008000<br>Group 3 00200000 00008000               | Channel No.(FUNC      | D7)                   |          | Exit               |
| Group 4 00208000 00008000                                            | 0 0 1 0               | 2 0 3                 |          |                    |
| Group 5                                                              |                       |                       |          | Remote Control     |
| Group 7                                                              | UART Baud Rate (      | FUNC D2) 76800        | -        | 5.81               |
| Group 8 Group 9                                                      | CSI Baud Rate (       | FUNC D9) 5M           | •        | Control Module     |
| Group 10                                                             |                       |                       |          | Firmware           |
| Group 11<br>Group 12                                                 | BufferRAM Initialize  | e Mode<br>NC 9A) KEEP | •        | 13.01              |
| Group 13 Group 14                                                    | SUM Check Mode<br>(FU | NC 9C) 8/8bit         | •        | Parameter<br>12.00 |

#### (1) TVcc Threshold [FUNC D3]

Set up a value about 10% lower than the minimum operation voltage of the target microcomputer.

NET IMPRESS senses the operation voltage (TVcc) of the target microcomputer and executes the Device Functions when the TVcc gets higher than the specified value.

For the operation procedure to set up TVcc threshold on NET IMPRESS main unit, see the NET IMPRESS next Instruction Manual at section 5. 4. 5 "TVcc Threshold Setting".

#### (2) Flash ROM (First Address, Last Address) [FUNC D6]

Set up the flash memory area (First Address, Last Address) embedded in the microcomputer.

You cannot set up Flash ROM area for NET IMPRESS with key operation (FUNC D6), which only displays it.

For details, see the NETIMPRESS next instruction Manual at Section 5. 4. 8 "Flash Memory Area Display".

#### (3) ROM Block Configuration

Set up the block configuration of flash memory.

<Block Data Table>

The block data table consists of three kinds of information: Group No., Start Address and Block Size.

- Group No.: You can specify up to 14 groups (Group1 to Group 14).A block group consists of memory blocks that have the same one block size on linear address. Group number is determined by the address order starting from lower address.
- Start Address: A start address of a block group. Block of the size specified in the Block Size sequentially continues, forming
- one block group. Block Size: NET IMPRESS understands that the blocks of a size specified in the Block Size are placed sequentially until a next block group address. When the Block Size is set at 1, the block is designated as access forbidden area. Programming or Erasing is not executed in Access forbidden area even the area is located within the area to execute the device functions.

#### Example:

| Group No. | Start Address | Block Size |  |  |  |  |  |  |
|-----------|---------------|------------|--|--|--|--|--|--|
| 1         | #00F80000     | #00008000  |  |  |  |  |  |  |
| 2         | #00FA0000     | #00010000  |  |  |  |  |  |  |
| 3         | #0000000      | #0000000   |  |  |  |  |  |  |

**Block Start Address** 

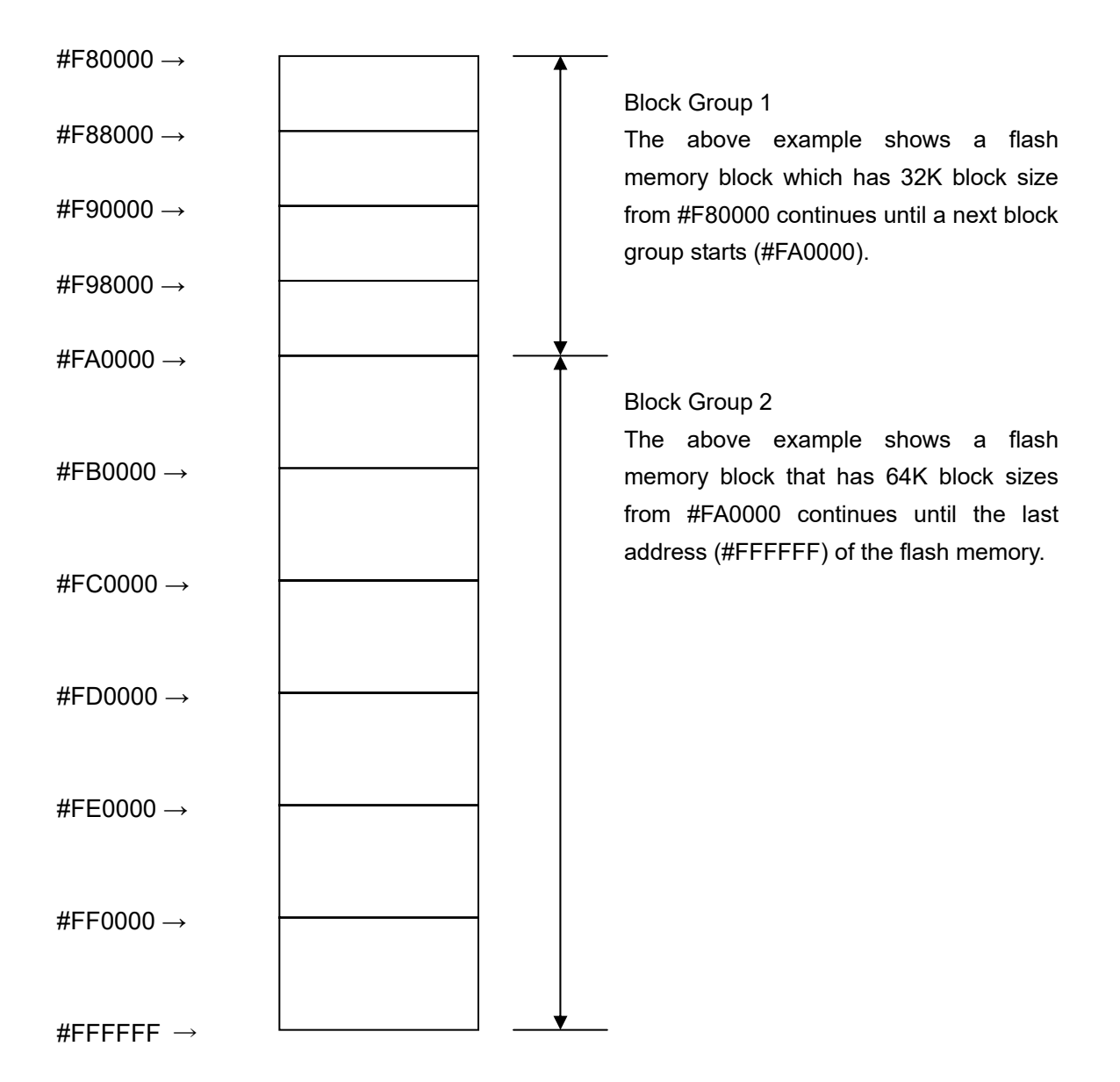

(4) MCU Clock Frequency [FUNC DF]

Set up the input clock frequency of the target microcomputer.

Programmer refers this value when executing the device function to determine the baud rate with microcomputer. If this is not set correctly, the communication between the programmer and microcomputer is not established.

For setting clock frequency for NET IMPRESS, see the NETIMPRESS next Instruction Manual at section 5.4.12. "MCU Operating Frequency Setting".

Note: The operation clock for the target microcomputer is calculated using this value and the setting value of Parameter Table 2.

For detail, see the section 2.2.4. Setting Up Multiplication and Clock Division.

#### (5) MCU Operation Mode [FUNC D4]

Set enable or disable security and option byte at programming.

| Value at | LCD display    |                                       |
|----------|----------------|---------------------------------------|
| AZ490    | when operating |                                       |
|          | keys on the    |                                       |
|          | programmer     |                                       |
| 0000     | Sť d           | Disable security, disable option byte |
| 0001     | Opt.0          | Enable security, disable option byte  |
| 0010     | Opt.1          | Disable security, enable option byte  |
| 0011     | Opt.2          | Enable security, enable option byte   |

For detail, see Chapter 4.

#### (6) WDT Clock Period [FUNC D5]

NET IMPRESS has the function to output periodic clock pulses during programming. To use this function, it is required to setup the WDT Clock Period.

The periodic clock pulse is output from the WDT signal (No. 18 pin) that is listed in the target probe list of section 3.1 "Signal List".

For the operation procedure to set up WDT on NETIMPRESS main unit, see the NETIMPRESS next Instruction Manual at section 5. 4. 7 "Watchdog Timer Setting".

(7) Data Communication

This is the field to make communication settings between NET IMPRESS and the target microcomputer.

For FR830, make complete settings as follows.

 Selection of communication channel [FUNC D 1] Choose UART (Asynchronous communication) or CSI (Synchronous communication). For the operation procedure to set up communication channel on NETIMPRESS main unit, see the NETIMPRESS next Instruction Manual at section 5. 4. 2 "Communication Channel Setting".

Channel No. [FUNC D7]
 Select one-wire or two-wire mode when you select UART (Asynchronous communication).
 TGT CHANNEL 0: two-wire mode
 TGT CHANNEL 1: one-wire mode

• UART Baud Rate [FUNC D2]

Set the baud rate for UART communication.

Select from 2400 / 4800 / 9600 / 19200 / 31250 / 38400 / 62500 / 76800 / 10400 / 115200 / 125000 / 153600 / 230400 / 250000 / 307200 / 460800 / 500000 / 614400 / 1000000 / 2000000 bps.

For the procedure of setting the UART baud rate on NET IMPRESS main unit, see the NETIMPRESS next Instruction Manual at section 5.4.3. "UART Baud Rate Setting".

When you use the baud rate higher than 115200 bps with a programmer other than NETIMPRESS next, see the section 2.2.5. "High Speed UART Baud Rate Setting" in this manual.

For two-wire UART, 1000000/2000000 bps is available for NET IMPRESS next (AF430 Rev.C or later (HARD VER 40.04 or later, HARD2 VER 40.26 or later)) only.

For one-wire UART, 1000000/2000000bps is available for NET IMPRESS next (AF430 or later (HARD VER 40.05 or later, HARD2 VER 40.28 or later)) only. Also, when 1000000/2000000 bps is set for one-wire UART, TTXD signal is open drain output.

• CSI Baud Rate [FUNC D9]

Set the baud rate for CSI communication.

Select from 62.5K/125K/250K/500K/850K/1.25/2.5M/3.3M/5M bps.

For the procedure of setting the CSI baud rate on NET IMPRESS, see NETIMPRESS next Instruction Manual at section 5.4.4. "CSI Baud Rate Setting".

#### (8) MCU Type [FUNC D8]

The setting here will be displayed in the MCU Type field located at the top left of the Remote Controller window and NET IMPRESS main unit.

You can enter any characters up to 16 characters such as microcomputer's model name or device name you are using.

For how to change displayed model name, see the NETIMPRESS next Instruction Manual at section 5.4.10. "Customize Displayed Model Name".

#### (9) OK

By clicking this OK button, you can send the settings on the Parameter Table 1 tab to the Control Module. Be sure to click the OK button before moving to other tabs so that you can make the changes of (1) - (8) valid.

If you do not click the OK button, the changes will not be sent to the Control Module.

### 2.2.2. Basic Operation Tab

With the Basic Operation tab, you have the three features to work with as described below.

| Remote Control Mode Version                                                       | 5.81                   |            |        |              |           | - • •                                                              |
|-----------------------------------------------------------------------------------|------------------------|------------|--------|--------------|-----------|--------------------------------------------------------------------|
| Current IMPRESS Module                                                            | 0.YIM                  |            |        |              |           | REMOTE                                                             |
| MCU TYPE                                                                          | REMOTE                 |            |        |              |           |                                                                    |
| FR830                                                                             |                        | FR830      | FR83   | 30Mxx        | TCP/IP    | O EDIT                                                             |
| Parameter Table 2                                                                 | CF Card                | Infomation | γ      | File Trans   | fer       | Communication                                                      |
| Host Interface Configuration                                                      | Basic Op               | eration    | Para   | ameter Tabl  | le 1      | Check                                                              |
| File Operation<br>Load File (FUNC F1)<br>Save File (FUNC F2)                      | First Address          | 00000000   | ERASE  | BLANK        |           | 10KEY<br>Execute YMN                                               |
| Purge File (FUNC F3) Current File (FUNC F4)                                       | Last Address           | OO2OFFFF F | ROGRAM | READ<br>COPY |           | Save to HD                                                         |
| File List                                                                         | Search<br>Modified Bit | r SUM      | Cancel |              |           |                                                                    |
|                                                                                   | EDIT Sym<br>END Addr   | ress       | Data 🗌 | / 🗌 🖻        | ET -<br>+ | Exit<br>-Version<br>Remote Control<br>5.81<br>Control Module       |
| Purge All File Buffer Area (FUNC F5) First Address O0000000 Last Address O020FFFF |                        |            |        |              | +         | Control Module<br>12.07<br>Firmware<br>13.01<br>Parameter<br>12.00 |

#### (1) Device Function [FUNC 0]

Set up a target area to execute the Device Functions such as reading, programming, etc. Normally, set up the same areas as those you set up for the Flash ROM described in the Section 2.2.1 (2).

The Device Function [FUNC 0] is automatically aligned with the block boundary address of a flash memory by its specified address as shown in Figure 2-2-2-1.

The device functions will be executed to this automatically aligned area.

#### (2) Buffer Area [FUNC F5]

Set up an area to save the data or to load the file to be programmed on the buffer memory of NET IMPRESS.

Normally, set up the same areas as those you set up for the Flash ROM described in the Section 2.2.1 (2).

Figure 2-2-2 shows how the Device Function [FUNC 0], Buffer Area [FUNC F 5] and Flash ROM Area [FUNC D 6] relate with each other.

#### (3) Verify Mode

Set up the Verify Mode when executing E. P. R and PROGRAM.

For the settings and operation of the Verify Mode, see the Section 2.3. Device Functions and Their Operation.

#### (4) OK

Click this "OK" button to send the settings on the Basic Operation tab into the Control Module. When you made changes to the above (1) to (3) settings, be sure to click the OK button before moving to other tabs.

If you do not click the OK button, the changes will not be sent to the Control Module.

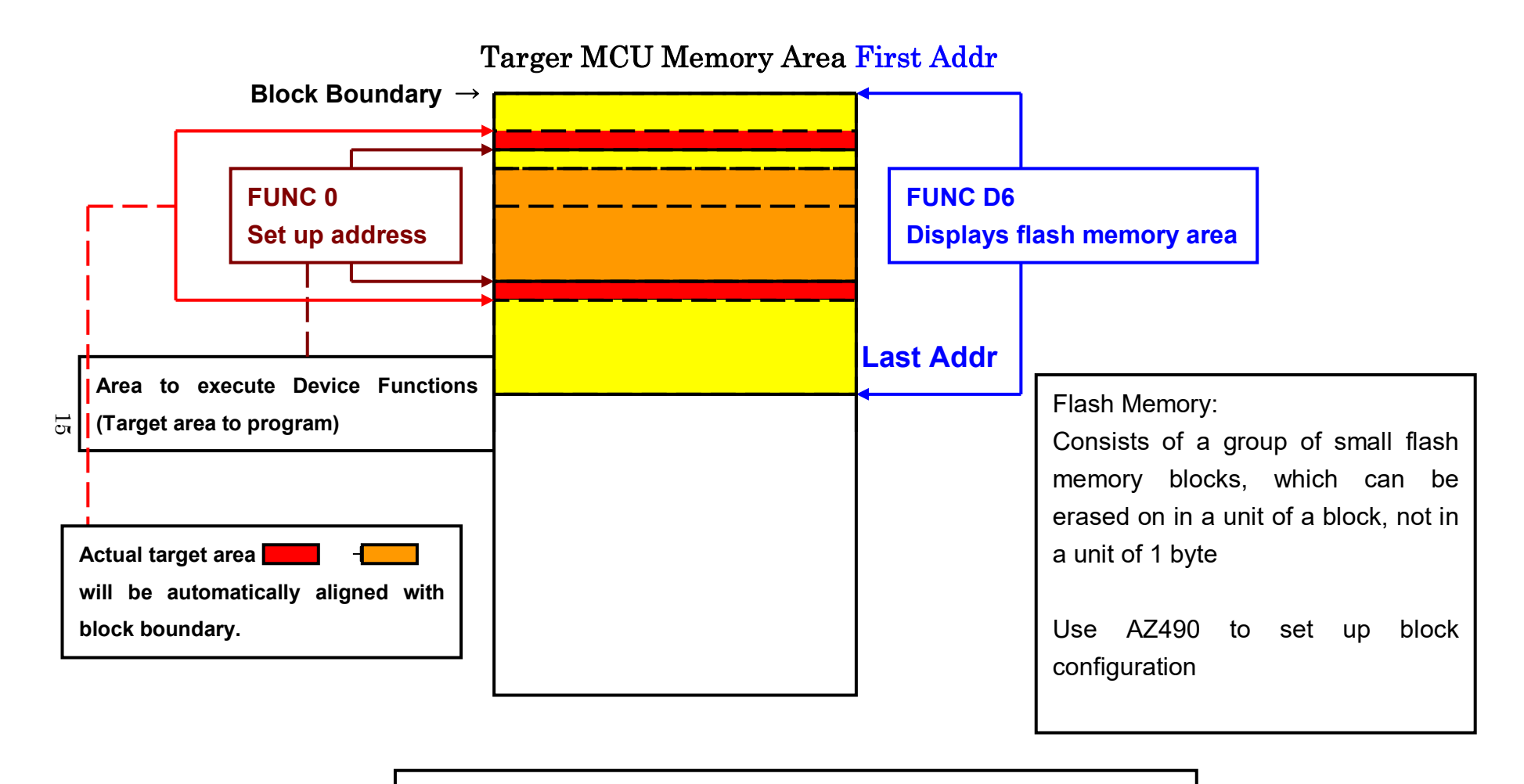

FUNC 0 Address Setup & Address Alignment

Figure 2-2-2-1

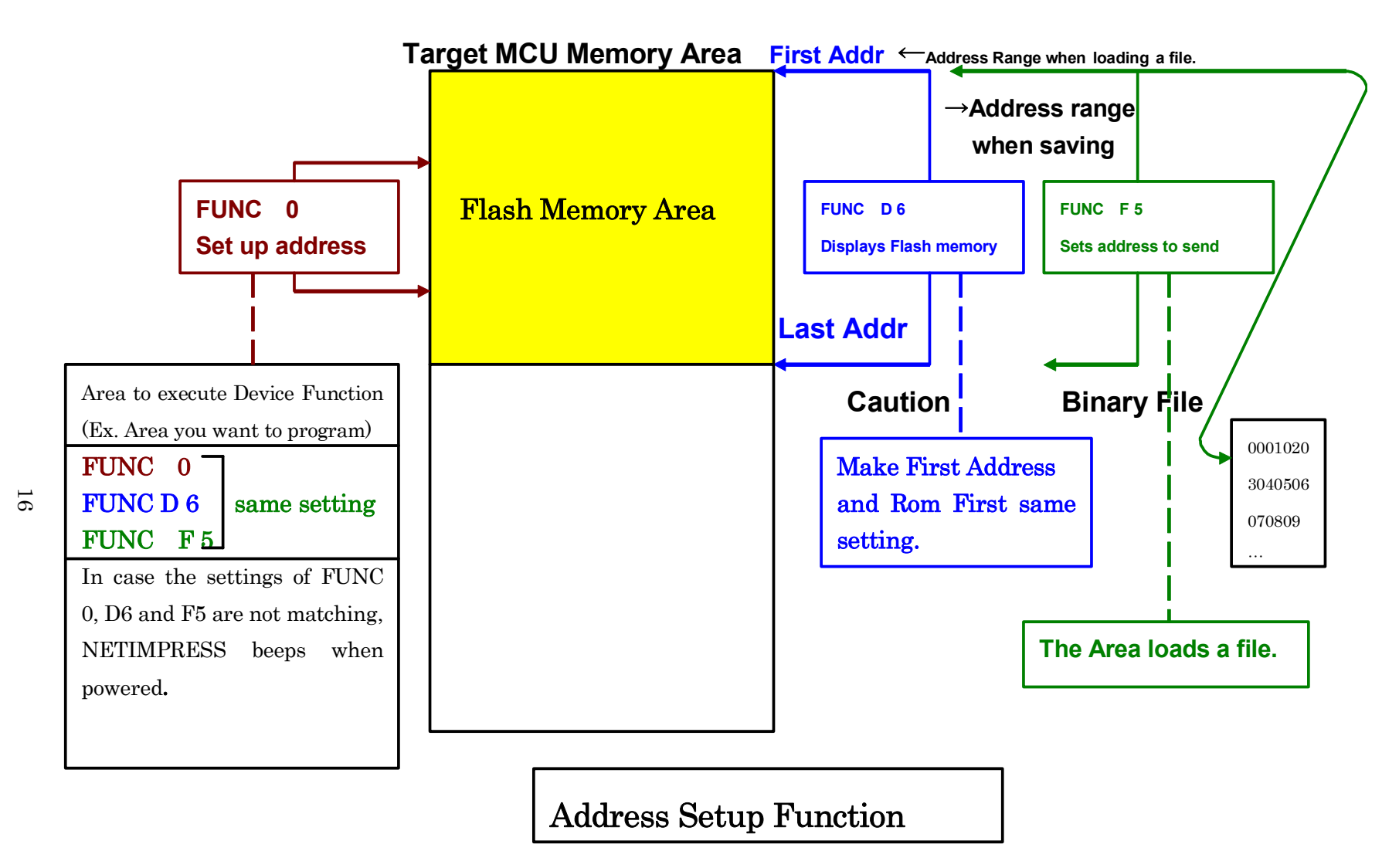

Figure 2-2-2-2

#### 2.2.3. Parameter Table 2 Tab

The Parameter Table 2 contains the parameters specific to the microcomputer.

Therefore, be sure not to change any value in this widow other than the settings described in section 2.2.4 "Setting Up Multiplication and Clock Division", 4.2.4. "Serial Programming Inhibition Setting", and Chapter 6 "Object File Programming Function".

|   | Remote Co                                                | ontr  | ol M  | ode  | V     | ersio | on 5 | 5.85 |      |      |       |      |       |     |      |            |     |              |        |                |
|---|----------------------------------------------------------|-------|-------|------|-------|-------|------|------|------|------|-------|------|-------|-----|------|------------|-----|--------------|--------|----------------|
| C | Current IMPRESS Module                                   |       |       |      |       |       |      |      |      |      |       |      |       |     |      | DEMOTE     |     |              |        |                |
|   | ICU TYPE MCCM PACK No. Port No.                          |       |       |      |       |       |      |      |      |      |       |      |       |     |      | RENOTE     |     |              |        |                |
|   | FR830 FR830 FR830Mxx TCP/IP                              |       |       |      |       |       |      |      |      |      |       |      |       |     |      | REMOTE     |     |              |        |                |
|   |                                                          |       |       |      |       |       |      |      |      |      |       |      |       |     | ·    | ~          |     |              | 101/1  |                |
| 6 | Host Ir                                                  | nterf | ace ( | Conf | igura | ation | -, L |      |      | Ba   | sic O | pera | tion  |     |      |            |     | Parameter Ta | able 1 | Communication  |
|   | Par                                                      | ame   | ter 1 | able | 2     |       |      |      | C    | - Ca | rd In | foma | ation |     |      |            |     | File Transfe | r      |                |
|   | - Specific Parameter for this Captrol Medule (ELINC 8V)- |       |       |      |       |       |      |      |      |      |       |      |       |     |      | 10KEY      |     |              |        |                |
|   | Specific                                                 | . – a | 04    |      | 0.0   | 04    |      | 00   | 000  | 00   | 000   | 00   | 00    | 00  |      | 0          | 0   |              |        | Execute YMN    |
|   | 000                                                      | 00    | 01    | E0   | 03    | 04    | 03   |      | 07   | 08   | 09    |      |       |     |      |            |     |              |        |                |
|   |                                                          | 01    | 00    |      | 10    | 04    | 00   | 20   | 00   | 00   | 00    | 04   | 00    |     | 40   | 0.2        |     |              | a      | Save to HD     |
|   |                                                          | H     |       |      | H     |       | H    | 20   | H    | H    | H     |      | H     | H   |      |            |     |              |        | Save to TID    |
|   |                                                          |       |       |      |       |       |      |      |      |      |       |      |       |     |      |            |     |              | ·····  | ОК             |
|   | 0-0:                                                     | 52    | 37    | 46   | 37    | 30    | 31   | 30   | 33   | 35   | 20    | 20   | 20    | 20  | 20   | 20         | 20  | R/1/01035    |        |                |
|   | 140.                                                     | 13    | 88    | 00   |       | 00    | 02   | 00   | 01   | 00   | Ca    | 00   | Ca    | 00  | 02   | 00         | 01  |              |        | Cancel         |
|   | 140.                                                     | 1-0   | 100   | 1.0  | 0     | 00    | 02   | 00   | 1    | 0.0  | 00    | 00   | 00    | 00  | 1.2  | 1.0        | 1-1 |              |        | Exit           |
|   | 600:                                                     | 00    | 00    | 00   | 00    | 00    | 00   | 00   | 00   | 00   | 00    | 00   | 00    | 80  | 00   | 00         | 24  |              | \$     |                |
|   | 610 <sup>.</sup>                                         | 00    | 00    | 00   | 00    | 00    | 20   | 00   | 00   | 00   | 20    | 80   | 00    | 00  | 00   | 00         | 00  |              |        | -Version       |
|   | 620                                                      | 00    | 00    | 00   | 00    | 01    | 00   | 00   |      | 77   | 20    |      | 00    | 00  | 00   | 00         | 00  |              |        | Remote Control |
|   | 630                                                      | 00    | 20    | 00   | 00    | 00    | 00   | 00   | 00   |      |       | 00   | 00    | 00  | 00   | 00         | 00  |              |        | Control Modula |
|   | 030.                                                     | 100   | 20    | 100  | 00    | 00    | 00   | 00   | 00   | 00   | 100   | 00   | 00    | 00  | 00   | 100        | 100 |              |        | 12.11          |
|   | L                                                        |       |       |      |       |       |      | _ '  | ۸/   |      |       | IN   | C     | _   |      |            |     |              |        | Firmware       |
|   |                                                          |       |       |      |       |       |      | ÷.   | v V. |      |       |      | 9     | Ξ.  |      |            |     |              |        | 13.05          |
|   |                                                          |       |       | Th   | ese   | e p   | ara  | me   | ter  | sh   | ou    | ld r | ot    | be  | ch   | an         | geo | 1.           |        | Parameter      |
|   |                                                          |       |       | Co   | nta   | ict   | to [ |      | S I  | NS   | IG    | HT   | in e  | det | ails | <b>3</b> . |     |              |        | 12.00          |
|   |                                                          | -     | -     | -    | -     | _     | _    | -    | _    | -    | -     | _    | _     | _   | -    | _          | _   |              |        |                |

2.2.4. Setting Up Multiplication and Clock Division

The operation clock for the target microcomputer is calculated and set using the specified values of C6 and C8 at MCU Clock Frequency [FUNC FD] and [Parameter Table2] display.

Calculation Method:

Operation clock = MCU Clock Frequency ×Multiplication/Clock Division

\*Set the value within the settable range of the target microcomputer.

For the setting range, see the hardware manual for the microcomputer.

#### How to set:

The following window is displayed when you select Parameter Table2 tab. Enter "AF200" and then click the OK button. (The password which you entered is masked with "\*".)

| Password        | <b>×</b> |
|-----------------|----------|
| Password: ***** |          |
| ОК              | Cancel   |

#### (1) Multiplication

Enter the multiplication value at C6 in hexadecimal.

| - Specific Parameter for this Control Module (FUNC 8X) |    |    |    |    |    |    |    |    |    |    |    |    |    |    |    |    |           |
|--------------------------------------------------------|----|----|----|----|----|----|----|----|----|----|----|----|----|----|----|----|-----------|
|                                                        | 00 | 01 | 02 | 03 | 04 | 05 | 06 | 07 | 08 | 09 | 0A | 0B | 0C | 0D | 0E | 0F |           |
| 0C0:                                                   | 00 | 00 | E0 | 07 | 00 | 03 | 0A | 00 | 00 | 00 | 00 | 00 | A1 | AA | 1A | 60 | ••••••    |
| 0D0:                                                   | 01 | 00 | 00 | 10 | 04 | 00 | 20 | 00 | 00 | 00 | 04 | 00 | 00 | 40 | 02 | 00 | ·····@··· |
| 0E0:                                                   | 00 | 00 | 00 | 00 | 00 | 00 | 00 | 00 | 00 | 00 | 00 | 00 | 00 | 00 | 00 | 00 | •••••     |
| 0F0:                                                   | 52 | 37 | 46 | 37 | 30 | 31 | 30 | 33 | 35 | 20 | 20 | 20 | 20 | 20 | 20 | 20 | R7F701035 |
|                                                        | _  |    |    | _  | _  |    | _  | _  |    |    |    | _  |    | _  | _  |    |           |
| 140:                                                   | 13 | 88 | 00 | ΟA | 00 | 02 | 00 | 01 | 00 | C8 | 00 | C8 | 00 | 02 | 00 | 01 | •••••     |
|                                                        |    |    |    |    |    |    |    |    |    |    |    |    |    |    |    |    |           |
| 600:                                                   | 00 | 00 | 00 | 00 | 00 | 00 | 00 | 00 | 00 | 00 | 00 | 00 | 80 | 00 | 00 | 24 | \$        |
| 610:                                                   | 00 | 00 | 00 | 00 | 00 | 20 | 00 | 00 | 00 | 20 | 80 | 00 | 00 | 00 | 00 | 00 | •••••     |
| 620:                                                   | 00 | 00 | 00 | 00 | 01 | 00 | 00 | 00 | FF | 20 | 00 | 00 | 00 | 00 | 00 | 00 | ••••••    |
| 630:                                                   | 00 | 20 | 00 | 00 | 00 | 00 | 80 | 00 | 00 | 00 | 80 | 00 | 00 | 00 | 00 | 00 | • •••••   |
|                                                        | ,  | ,  | ,  | ,  |    | ,  | ,  | ,  | ,  | ,  | ,  | ,  | ,  | ,  | ,  | ,  |           |

#### (2) Clock Division

Enter the clock division value at C8 in hexadecimal.

| Specific | : Pai | rame | eter f | for th | nis C | ontr | ol M | odul | e (F | UNC | : 8X) | )  |    |    |    |    |                                         |
|----------|-------|------|--------|--------|-------|------|------|------|------|-----|-------|----|----|----|----|----|-----------------------------------------|
|          | 00    | 01   | 02     | 03     | 04    | 05   | 06   | 07   | 08   | 09  | 0A    | 0B | 0C | 0D | 0E | 0F |                                         |
| 0C0:     | 00    | 00   | EO     | 07     | 00    | 03   | AO   | 00   | 00   | 00  | 00    | 00 | A1 | AA | 1A | 60 | ••••••                                  |
| 0D0:     | 01    | 00   | 00     | 10     | 04    | 00   | 20   | 00   | 00   | 00  | 04    | 00 | 00 | 40 | 02 | 00 | ·····@···                               |
| 0E0:     | 00    | 00   | 00     | 00     | 00    | 00   | 00   | 00   | 00   | 00  | 00    | 00 | 00 | 00 | 00 | 00 | •••••                                   |
| 0F0:     | 52    | 37   | 46     | 37     | 30    | 31   | 30   | 33   | 35   | 20  | 20    | 20 | 20 | 20 | 20 | 20 | R7F701035                               |
|          |       |      |        |        |       |      |      |      |      |     |       |    |    |    |    |    |                                         |
| 140:     | 13    | 88   | 00     | ΟA     | 00    | 02   | 00   | 01   | 00   | C8  | 00    | C8 | 00 | 02 | 00 | 01 | •••••                                   |
|          |       |      |        |        |       |      |      |      |      |     |       |    |    |    |    |    |                                         |
| 600:     | 00    | 00   | 00     | 00     | 00    | 00   | 00   | 00   | 00   | 00  | 00    | 00 | 80 | 00 | 00 | 24 | <mark>\$</mark>                         |
| 610:     | 00    | 00   | 00     | 00     | 00    | 20   | 00   | 00   | 00   | 20  | 80    | 00 | 00 | 00 | 00 | 00 | ·····                                   |
| 620:     | 00    | 00   | 00     | 00     | 01    | 00   | 00   | 00   | FF   | 20  | 00    | 00 | 00 | 00 | 00 | 00 | •••••                                   |
| 630:     | 00    | 20   | 00     | 00     | 00    | 00   | 80   | 00   | 00   | 00  | 80    | 00 | 00 | 00 | 00 | 00 | • • • • • • • • • • • • • • • • • • • • |
|          |       |      |        |        |       |      |      |      |      |     |       |    |    |    |    |    |                                         |

\*Clock division value is enabled in case the value is greater than 1.

#### Example:

When MCU Clock Frequency is 24.0 MHz and operation clock is 80.0MHz, C6 (multiplication) = 0Ah, C8 (clock division) = 03h.

#### 2.2.5 High Speed UART Baud Rate Setting

SET

If your programmer is not NET IMPRESS next, and you want to use UART baud rate higher than 115200bps, change the setting by following the steps below.

You can set baud rate higher than 115200bps with [FUNC D2] by using NET IMPRESS next as well as when you set baud rate lower than 115200bps.

Select baud rate with baud rate setting function shown as below.

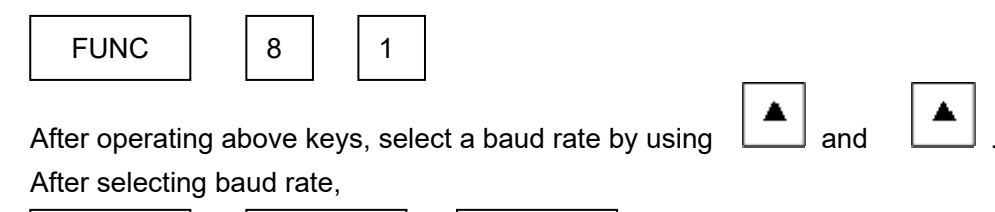

SET

operate the above keys, and the setting is completed.

FUNC

Please note some baud rate that cannot communicate depending on the clock peripheral microcomputer.

If you set the not connectable baud rate, "112D UART BAUDRATE SETTING ERR" is displayed when executing the device function.

#### 2.3. Device Functions and Their Operation

The table below lists the operations to the flash memory that are executed when NET IMPRESS starts the device functions.

| Devi                                                                 | ice Function                                                 | ERASE                   | BLANK     | PROG<br>RAM | READ      | E.P.R     | COPY      |
|----------------------------------------------------------------------|--------------------------------------------------------------|-------------------------|-----------|-------------|-----------|-----------|-----------|
| Tar                                                                  | A partial areas of<br>flash memory by<br>[FUNC 0]<br>command | Executed                | Executed  | Executed    | Executed  | Executed  | Executed  |
| Me<br>mo<br>ry                                                       | Entire area of<br>flash memory by<br>[FUNC D6]<br>command    | Executed                | Executed  | Executed    | Executed  | Executed  | Executed  |
| ea Prevention of<br>execution by<br>setting access<br>forbidden area |                                                              | Prevented               | Prevented | Prevented   | Prevented | Prevented | Prevented |
|                                                                      |                                                              | ∎Erase                  |           | □Erase      |           | ∎Erase    |           |
| Ope<br>Men                                                           | ration to Flash<br>hory                                      | ∎Blank                  | ∎Blank    | □Blank      |           | ∎Blank    |           |
|                                                                      |                                                              |                         |           | ∎Program    |           | ∎Program  |           |
|                                                                      |                                                              |                         |           | ∎Read*1     | ∎Read     | ∎Read*1   | ∎Сору     |
|                                                                      |                                                              |                         |           |             |           |           | ∎Read     |
| Note                                                                 | es                                                           | ■Supporte<br>□Unsupport | d<br>rted |             |           |           |           |

\*1: For the Read Verify operation that is executed by the Device Functions "E.P.R" and "PROGRAM", the Read Verify set up with the Read Mode Switching (FUNC 99) is executed.

To set up the Verify mode with NETIMPRESS, see section 5.5.14 "Verify Mode Switching" on NETIMPRESS next instruction manual.

- SUM READ VERIFY: FR830 reads CRC value of an area where the device function Program is executed and compares with CRC value of programmed data that is previously transferred when the Program is executed.
- FULL READ VERIFY: Data of the area where the Device Function "PROGRAM" is executed is read from the microcomputer and compared with programmed data transferred by NETIMPRESS when the Device Function "PROGRAM" is executed.

# 3. Connecting to a Target System and Connector

#### 3.1. Signal List

The following table shows the signal list of the target end of the target probe connector when you use FR830.

| Microcomputer<br>Signal | NET IM          | IPRESS S | tandard S | ignal           | Microcomputer<br>Signal |
|-------------------------|-----------------|----------|-----------|-----------------|-------------------------|
| EVSS                    | GND             | 15       |           | GND             | EVSS                    |
|                         | TVpp1           | 16       | 2         | TVccd           | EVCC                    |
|                         | TVpp2           | 17       | 3         | Vcc             |                         |
| Watchdog pulse          | WDC             | (18)     | (4)       | TRES            | Positive/TRES           |
|                         | TAUX3<br>TVpp1c | 19       | 5         | /TRES           | /RESET                  |
| FLMD0                   | TAUX4<br>TVpp2c | 20       | (6)       | тск             | FPCK<br>(JP0_2)         |
|                         | reserved        | 21       | 7         | reserved        |                         |
|                         | reserved        | 22       | 8         | reserved        |                         |
|                         | TAUX            | 23       | 9         | TAUX2<br>(TRW)  |                         |
|                         | TBUSY           | 24       | (10)      | /TICS           | Multiplexer             |
|                         | TIO             | 25       | 11        | TAUX5<br>(/TOE) |                         |
|                         | TVccs           | 26       | (12)      | TMODE           | FLMD1                   |
| FPDT<br>(JP0_1)         | TRXD            | (27)     | 13        | TTXD            | FPDR<br>(JP0_0)         |
| EVSS                    | GND             | 28       | 14        | GND             | EVSS                    |

Target Probe Signal List (FR830)

1. Be sure to connect all the signals marked with a circle " $\circ$  " to the target system.

- 2. For the signals in parentheses, connect them only when necessary.
- 3. For the signals not marked with "  $\bigcirc$  " or not in parentheses, be sure not to connect them to a circuit of the target system.

For inquiry about the detail information, please contact our Support Center.

4. For interface circuits of each signal, see "Instruction Manual" of the NET IMPRESS main unit.

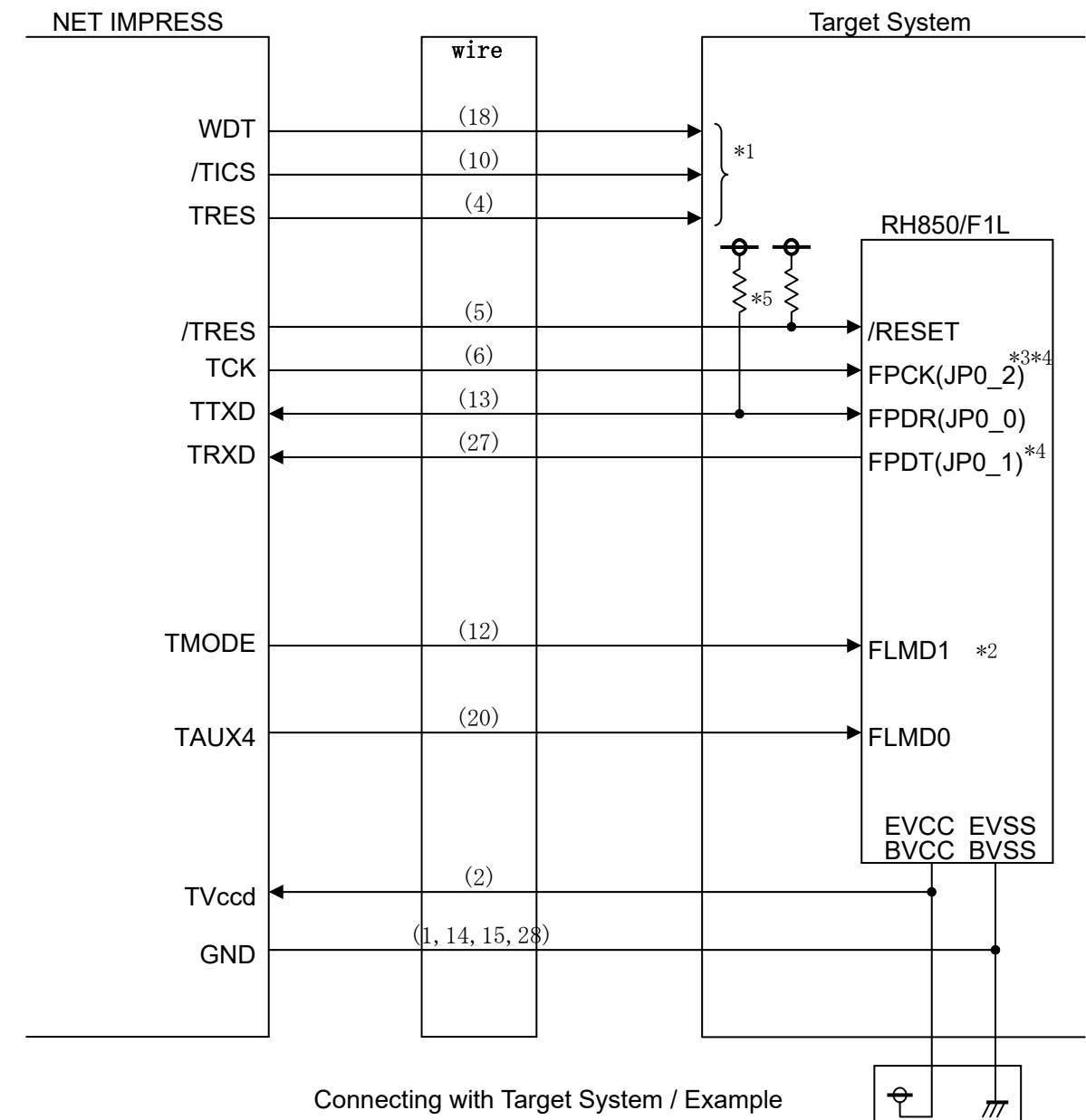

3.2. The typical connection example of the target system and main unit NET IMPRESS

- \*1: Optional
- \*2: The signal is not required to be connected when it set up to the specified logic values on a target system.

The table below lists how to set up the MODE signal

| Signal<br>Name | Value |
|----------------|-------|
| FLMD1          | EVSS  |

- \*3: Connecting is not necessary for UART.
- \*4: Connecting is not necessary for one-wire UART.
- \*5: Use pull-up on the target for one-wire UART. Check the microcomputer's manual, configuration of the circuit of the programmer and the target, and communication waveform before you set the pull-up resister value

(1) When a signal to use for programming including "programming mode signal" is defined by the terminal with the user system for common use, implement the multiplex circuit of those signals for a user system.

/TICS signal is asserted only when NETIMPRESS is performing the Device Functions.

Using this signal, common use terminals is selected for programming.

Inserting the multiplexing circuit into the user system can produce the same conditions with a state where NETIMPRESS is not connected (i.e., the connector is unplugged) while /TICS signal is being negated (when the Device Functions are not executed).

Multiplexing circuits are not required for a target system where these signals for write control are defined as the control signals for the flash microcomputer.

(2) WDT Signal: The clock signal defined with the WDT Clock Period [FUNC D 5] is constantly output from WDT signal terminal by NETIMPRESS. (Continuously output) (Open collector output)

Connect this signal to the user circuit that requires the appropriate clock signal when programming the flash memory.

#### (3) TRES Signal:

NETIMPRESS is provided with /TRES signal in the standard probe, which is an open collector type output so that it can make wired-or connection in the target system and be connected to /RESET signal of your microcomputer using the user circuit.

TRES signal can be used when the target system requires a reset signal of positive logic. TRES signal is a totem pole output signal.

### 3.3. Waveform of Control Signal

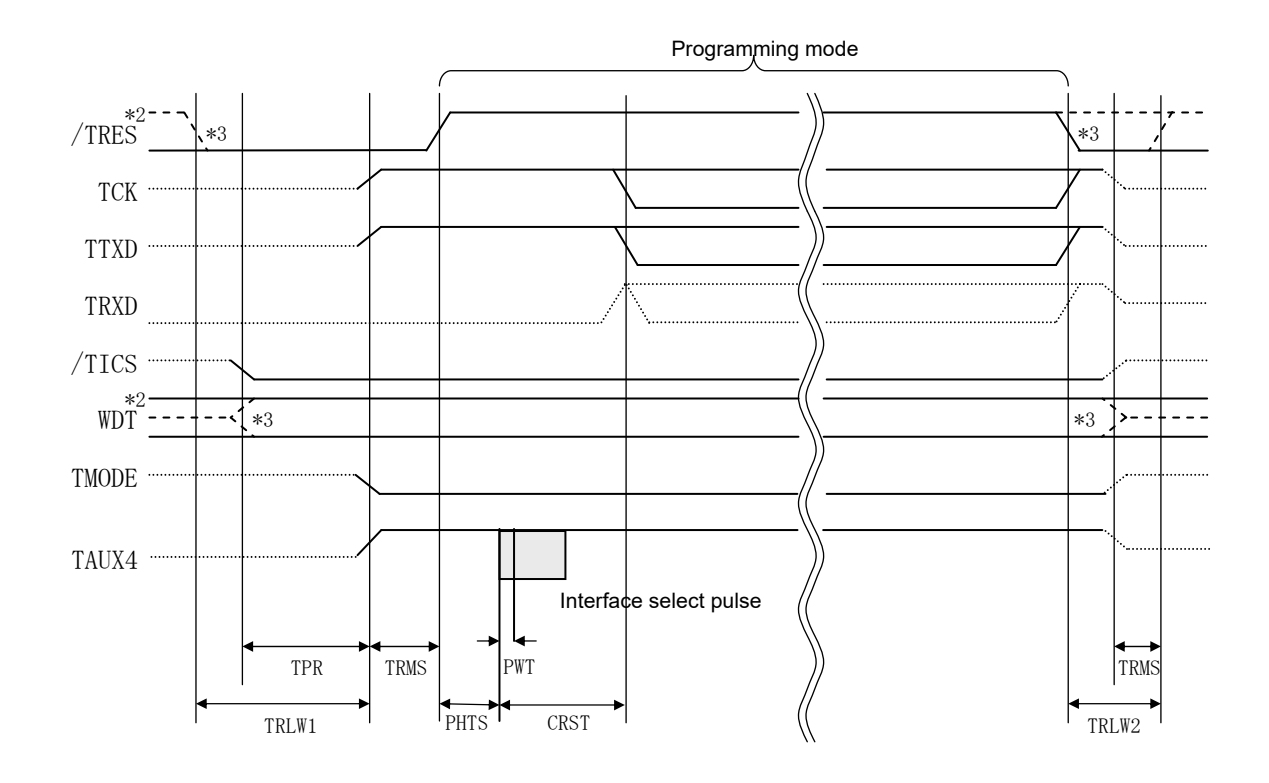

|       | MCU Specifications | NETIMPRESS Specification |
|-------|--------------------|--------------------------|
| TPR   |                    | 250ms (min.)             |
|       |                    | 300ms (min.)             |
| TRLW1 |                    |                          |
|       |                    | 100ms (min.)             |
| TRLW2 |                    |                          |
|       |                    | 50ms (min.)              |
| TRMS  |                    |                          |

|      | Parameter | MAX    | MIN   | Meanings                   |
|------|-----------|--------|-------|----------------------------|
| PHTS | 0144      | 11.5ms | 1.5ms | Pulse lead-in timing       |
| PWT  | 0146      |        | 0.8us | Pulse width                |
| CDST | UART 0148 |        | 200ms | Communication start timing |
| CRST | CSI 014A  |        | 200ms | Communication start unling |

\*1: "------ The dotted line " " indicates hi-Z state.

\*2: /TRES and WDT are open collector output.

\*3: Optional

#### [Operating Procedure]

- (1) Turn on power of NETIMPRESS first and then the target system. Then, NETIMPRESS asserts /TRES signal after its power is turned on. Also, it starts outputting periodic pulse of the WDT signal.
- (2) /TICS is asserted by executing the device function, and communication channel for programming is connected to NETIMPRESS on the target system.
   (Multiplexing with this /TICS signal is not required for a system where communication channel and related signals for programming are exclusively used by NETIMPRESS, independently from other user circuit.)
- (3) The programming mode of the microcomputer, upon being executed, starts communicating with NET IMPRESS using a specified communication circuit. The communication is executed under the condition set to NET IMPRESS.
- (4) When the device function completes, NETIMPRESS negates /TICS signal. NETIMPRESS continues asserting /TRES signal while the device functions are not executed. Also, it continues generating periodic pulse of WDT signal.

#### 3.4. Probe

As the standard probes, four types of the probe (AZ410, AZ411, AZ412 and AZ413) are available for an additional order. Please contact us or your local distributor for ordering the probe.

For the connection specification of each probe, see the NETIMPRESS next Instruction Manual, Section 8. 5. "Target Interface".

#### AZ411/AZ413

Most of I/O lines of NETIMPRESS have  $1M\Omega$  pull-down resistors between the GND line and signal lines. Also, control lines from NETIMPRESS that are used on the target system must be kept negated not to disturb the target system when connectors for NETIMPRESS are removed.

It is recommended to either pull up the power or pull down the GND signal for these control lines with about  $10K\Omega$  resistors on the user system.

In case the pull-up resistor of about  $10K\Omega$  cannot be added to the control signals within the user system, use AZ411/AZ413.

AZ411/AZ413 enables you to optionally add pull-up/pull-down resistors to the control lines running from NETIMPRESS.

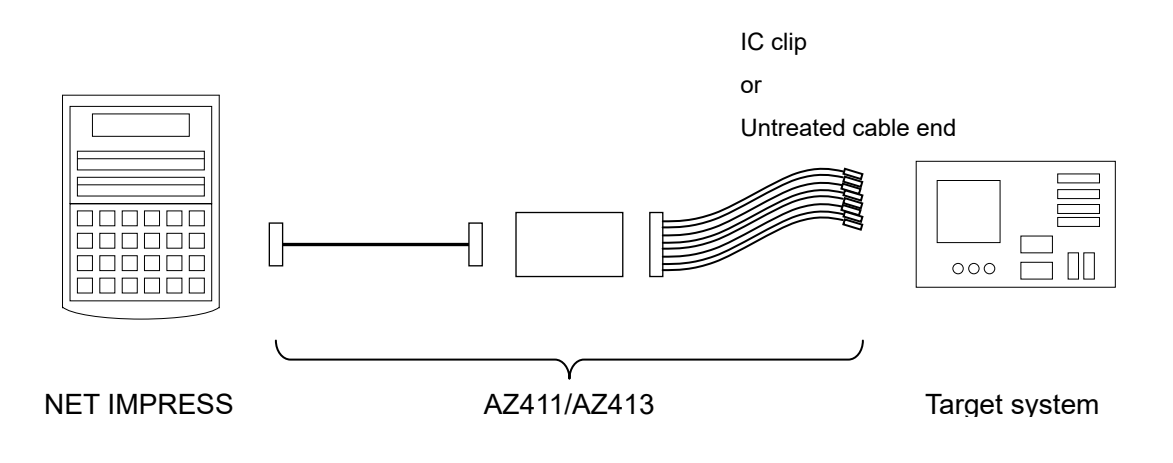

AZ411/AZ413

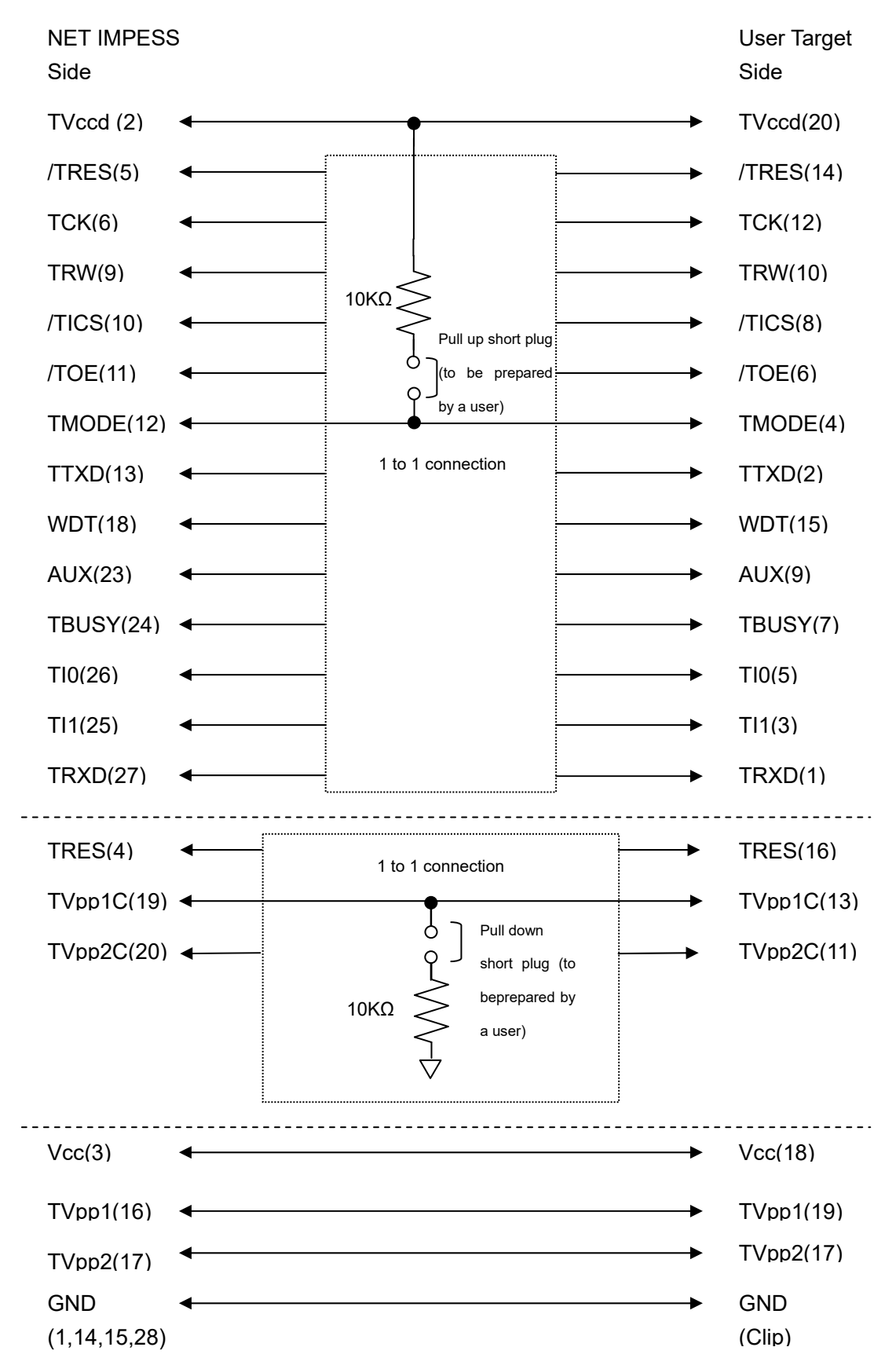

# 4. YDD File

#### 4.1. Overview

The target microcomputer of FR830 has the functions mentioned below. To use the functions, create and setup YDD file.

#### 4.2. How to Set Up

The extension of the configuration file has to be YDD (Motorola S format). Place it in YIM folder of the control module. Each YIM folder has only one configuration file. You cannot place multiple files in one folder or use the folder without placing a configuration file.

To create a configuration file, use AZ481 (KEY file generator).

🛃 KEY File Generator \_ 🗆 🗙 File(<u>F</u>) AddressSize(<u>A</u>) Option(<u>O</u>) Help(<u>H</u>) **KEY File Generator** File: CAFR830.YDD **Data** 07 08 09 0A 0B 0C 0D 0E 0F Title Address Size Туре 00 01 02 03 04 05 06 ▼ FF 00000000 1 HEX - 00 00000001 1 -2 HEX ▼ FF 00000002 1 HEX 00000003 1 HEX **-** 00 • 00 11 22 44 55 66 77 88 AA BB CC DD EE FF 00000010 16 HEX 33 99 00000020 16 - 00 11 22 33 44 55 66 77 88 99 AA BB СС DD EE FF 6 HEX ▼ FF 00000040 4 HEX FF FF FF FF 8 00000100 8 ▼ FF FF FF FF FF FF FF HEX ▼ FF 00000180 8 FF FF 9 FF FF FF FF FF HEX ▼ FF 10 000001FF 1 HEX • ۲

YDD sample file is included in the Micom-pack provided by us.

Example to create a configuration file by using AZ481.

4.2.1. Setting Up Serial Programming Operation Mode Required

Set the operation mode of serial programming for the next operation.

Address: Fixed to #0000000Size: Fixed to 1Data: 00h ID authentication mode

: FFh command protection mode

ID Authentication Mode

Set the data described in section 4.2.6. "Set Up the Serial Programming ID for Setting" as ID for serial programing, OCD, test, and self-programming. ID authentication mode is activated from next operation after you reset microcomputer.

Command Protection Mode

Command protection mode is activated from next time operation after you reset microcomputer.

#### 4.2.2. Setting Up OCD ID

(You do not need to make this setting if you do not use OCD ID.) When you use the ID for OCD, test, and self-programming, set the following values.

| Address | : Fixed to #0000001 |
|---------|---------------------|
| Size    | : Fixed to 1        |
| Data    | : 00h               |

• When you set the above values, the data mentioned in section 4.2.6 "Set Up the Serial Programming ID for Setting" is set for the ID for OCD, test, and self-programming.

\*When Data is not 00h, the error is output, and the device function is stopped.

\* Regardless above setting, when you place the serial programming operation mode in ID authentication, the serial programming ID which is required to set the microcomputer in ID authentication mode are automatically allocated to OCD, test, and self-programming.

#### 4.2.3. Security Setting

You do not need set up this for ID authentication mode. The following is the setting value to set security.

| Address | : Fixed to #0000002                            |
|---------|------------------------------------------------|
| Size    | : Fixed to 1                                   |
| Data    | : See the table 4.2.1 "Security Setting Value" |

| Item   |                                                    |       |
|--------|----------------------------------------------------|-------|
| bit7   | Read inhibition flag ("1" permit, "0" inhibit")    | *2    |
| Bit6   | Program inhibition flag ("1" permit, "0" inhibit") | *2, 3 |
| Bit5   | Erase inhibition flag ("1" permit, "0" inhibit")   | *2, 4 |
| Bit4-0 | Fixed to "1"                                       | *1    |

\* Set these items when command protection mode described in the section 4.2.1. "Setting Up Serial Programming Operation Mode" is selected and the security is enabled at [FUNC D4].

\*1: If "0" is set, file format error occurs.

- \*2: When you disable the security setting at [FUNC D4] and set "inhibit" to the setting shown in the above table, an error is output then the device function is stopped.
- \*3: When programming inhibition is set, the programmer cannot erase the flash memory in a partial area.
- \*4: Please be aware that the flash programmer is impossible to program the flash memory when you set erase inhibition.

4.2.4. Serial Programming Inhibition Setting

(Not required this setting when you do not use serial programming inhibition.) To inhibit serial programming, set the items as the following.

| Address | : fixed to #00000003               |
|---------|------------------------------------|
| Size    | : Fixed to 1                       |
| Data    | : 00h serial programming inhibited |

\*When Data is not 00h, the error is output, and the device function is stopped.

\*Serial programming inhibition is executed when most significant bit of the parameter "#C0" is "1".

\* Please note that when you set serial programming inhibition setting, the flash programmer becomes impossible to program flash memory.

4.2.5. Setting Up Serial Programming ID for Authentication

(This setting can be omitted by condition.)

This is serial programming ID for authentication when microcomputer is placed in ID authentication mode.

| Address | : Fixed to #00000010    |
|---------|-------------------------|
| Size    | : Fixed to 16           |
| Data    | : ID for authentication |

\* You do not need to set up this when microcomputer is placed in command protection mode.

\* When the microcomputer is currently placed in ID authentication mode, this setting is required even if you want to set the serial programming operation mode to command protection mode,

4.2.6. Set Up the Serial Programming ID for Setting

(Not required this setting when you do not use serial programming ID.)

This is serial programming ID for setting to place microcomputer in ID authentication mode.

| Address | : Fixed to #00000020 |
|---------|----------------------|
| Size    | : Fixed to 16        |
| Data    | : ID for setting     |

\* This ID is applied for the ID for OCD, test, and self-programming.

\* When microcomputer has been placed in ID authentication mode, and you want to use the same ID, set the same value as authentication ID.

#### 4.2.7. Set Up Option Byte

(Not required this setting when you do not use option byte.) The following is the setting value to set option byte.

| Address | : Fixed to #00000040        |
|---------|-----------------------------|
| Size    | : 4~32                      |
| Data    | : Option byte setting value |

- \* Above is set when you enable option byte setting with FUNC-D4.
- \* For the setting value of option byte, please refer the hardware manual for the microcomputer.
- \* Set option byte in little-endian format in a unit of option byte register (32 bit). When there is more than one register and those addresses are apart from each other, describe the sequential address data from the start option byte register. For undefined address data, use FFFFFFFh. Make sure to describe whole option byte registers in one line.

Option Byte Setting Example

OPBT0: 0xFFCD0030

OPBT2: 0xFFCD0038

\* 0xFFCD0034 is undefined.

The following figure shows the configuration of AZ481 (KEY file generator).

| KEY<br>File(F) | (File Genera<br>AddressSi               | itor [Mi        | odified]<br>Option( | (0)    | Hel       | p(H)         |      |        |              |             |      |        |         |      |     |    |    |    |    |    |        | • 🔀      |
|----------------|-----------------------------------------|-----------------|---------------------|--------|-----------|--------------|------|--------|--------------|-------------|------|--------|---------|------|-----|----|----|----|----|----|--------|----------|
|                | , , , , , , , , , , , , , , , , , , , , | .20( <u>1</u> ) | option              | (/     |           | P( <u></u> ) |      |        |              |             |      |        |         |      |     |    |    |    |    |    |        |          |
|                |                                         |                 |                     |        |           |              | K    | E      | <b>Y</b> ]   | Fil         | le ( | Ge     | ne      | era  | to  | r  |    |    |    |    |        |          |
|                |                                         |                 |                     |        |           |              |      |        |              |             |      |        |         |      |     |    |    |    |    |    | 1      |          |
|                |                                         |                 | Fil                 | e:     | C:\       | YMU          | JORS | 30.1   | <i>YDD</i>   |             |      |        |         |      |     |    |    |    |    |    |        |          |
| No.            | Address                                 | Size            | Туре                | e      |           |              |      |        |              |             |      | D      | ata     |      |     |    |    |    | ~~ |    | Title  |          |
|                | 00000000                                | 1               |                     | _      | 00<br>न न | 01           | 02   | 03     | 04           | 05          | 06   | 07<br> | 08      | 09   | 0A  | 0B |    |    | 0E | OF |        |          |
|                | 000000000                               | 16              | HEX                 | •<br>• | 00        | 11           | 22   | 33     | 44           | 55          | 66   | 77     | 88      | 99   | 22  | BB | CC | מס | EE | नन |        | — F      |
| 3              | 00000020                                | 16              | HFX                 | •      | 00        | 11           | 22   | 33     | 44           | 55          | 66   | 77     | 88      | 99   | AA  | BB | cc | DD | EE | FF |        | _        |
| 4              | 00000040                                | 12              | HEX                 | •      | 67        | 45           | 23   | 01     | FF           | FF          | FF   | FF     | EF      | CD   | AB  | 89 |    |    |    |    |        | _        |
| 5              | 00000100                                | 8               | HEX                 | •      | FF        | FF           | FF   | FF     | FF           | FF          | FF   | FF     |         | Γ    |     |    |    |    |    |    |        | _        |
| 6              | 00000180                                | 8               | HEX                 | -      | FF        | FF           | FF   | FF     | FF           | FF          | FF   | FF     |         |      |     |    |    |    |    |    |        |          |
| 7              | 000001FF                                | 1               | HEX                 | -      | FF        |              | N    |        |              | Ē           |      |        | Π       |      |     |    |    |    |    |    |        | _        |
| 8              |                                         |                 | HEX                 | -      |           |              |      |        |              |             |      |        | $\prod$ |      |     |    |    |    |    |    |        |          |
| 9              |                                         |                 | HEX                 | •      |           |              |      | $\Box$ |              |             |      |        |         |      |     |    |    |    |    |    |        |          |
| 10             |                                         |                 | HEX                 | •      |           |              |      |        |              |             |      |        |         |      |     |    |    |    |    |    | ]      | <b>•</b> |
|                | Address Sort (                          | Off             |                     |        | •         |              |      |        | $\backslash$ |             |      |        |         |      |     |    |    |    |    | Þ  |        |          |
| J              |                                         |                 |                     |        |           |              |      |        |              | $\setminus$ |      |        |         |      |     |    |    |    |    |    |        |          |
|                |                                         |                 |                     |        |           |              |      |        |              |             | 4    |        |         |      |     |    |    |    |    |    |        |          |
| I              | BIT                                     | 31-2            | 24                  |        |           | В            | SIT2 | 3-1    | 6            |             |      | 1      | В       | BIT1 | 5-8 | 3  |    |    |    | В  | SIT7-0 |          |
| l              | C                                       | )x01            |                     |        |           |              | 0x   | 23     |              |             |      |        |         | 0x4  | 45  |    |    |    |    | (  | 0x67   | I        |
|                | (Target)                                | OBF             | PT0 –               | Ор     | tior      | ו by         | /te  | 0 re   | egis         | ster        |      |        |         |      |     |    |    |    |    |    |        |          |
| Ι              | BIT                                     | [31-2           | 24                  |        |           | В            | IT2  | 3-1    | 6            |             | 1    |        | В       | BIT1 | 5-8 | 3  |    |    |    | В  | IT7-0  |          |
| İ              | C                                       | )x89            |                     |        |           |              | 0x   | AB     |              |             |      |        |         | 0x0  | CD  |    |    |    |    | (  | DxEF   |          |

(Target) OBPT2 - Option byte 2 register

#### 4.2.8. Setting Up CodeFlash1 LockBit/OTP

(You do not need to make this setting if you do not use LockBit or OTP i.e. One Time Programing for CodeFlash1.)

The following is the setting value when you set LockBit or OTP for CodeFlash1. (Up to 65 byte)

| Address | : Fixed to #00000100                                                             |
|---------|----------------------------------------------------------------------------------|
| Size    | : 1~65                                                                           |
| Data    | : Enter "0" to the bit for the block which you want to set LockBit or OTP. Other |
|         | than that, enter "1".                                                            |
|         | For how to set, see the table 4.2.2. LockBit Setting Value.                      |

\* Invalidity, LockBit setting or OTP setting is selected depends on the setting of parameter. For how to set parameter, see Chapter 5 "LockBit/OTP function".

#### 4.2.9. Setting Up CodeFlash2 LockBit/OTP

(You do not need to make this setting if you do not use LockBit or OTP i.e. One Time Programing for CodeFlash2.)

The following is the setting value when you set LockBit or OTP for CodeFlash for CodeFlash2. (Up to 32 byte)

| : Fixed to #00000180                                                             |
|----------------------------------------------------------------------------------|
| : 1~32                                                                           |
| : Enter "0" to the bit for the block which you want to set LockBit or OTP. Other |
| than that, enter "1".                                                            |
| For how to set, see the table 4.2.2. LockBit Setting Value.                      |
|                                                                                  |

\* Invalidity, LockBit setting or OTP setting is selected depends on the setting of parameter. For how to set parameter, see Chapter 5 "LockBit/OTP function".

4.2.10. Setting Up UserBootArea LockBit/OTP

(You do not need to make this setting if you do not use LockBit or OTP i.e. One Time Programing for User Boot Area.)

The following is the setting value when you set LockBit or OTP for User Boot Area.

| Address | : Fixed to #000001FF                                                             |
|---------|----------------------------------------------------------------------------------|
| Size    | : Fixed to 1                                                                     |
| Data    | : Enter "0" to the bit for the block which you want to set LockBit or OTP. Other |
|         | than that, enter "1".                                                            |
|         | For how to set, see the table 4.2.2. LockBit Setting Value.                      |

\* Invalidity, LockBit setting or OTP setting is selected depends on the setting of parameter. For how to set parameter, see Chapter 5 "LockBit/OTP function".

\* The block for User Boot Area is BITO.

|                      |       |       |       |       |       | -     |       |       |
|----------------------|-------|-------|-------|-------|-------|-------|-------|-------|
|                      | BIT7  | BIT6  | BIT5  | BIT4  | BIT3  | BIT2  | BIT1  | BIT0  |
| 1 <sup>st</sup> byte | BLOCK | BLOCK | BLOCK | BLOCK | BLOCK | BLOCK | BLOCK | BLOCK |
| -                    | 7     | 6     | 5     | 4     | 3     | 2     | 1     | 0     |
| 2 <sup>nd</sup> byte | BLOCK | BLOCK | BLOCK | BLOCK | BLOCK | BLOCK | BLOCK | BLOCK |
| -                    | 15    | 14    | 13    | 12    | 11    | 10    | 9     | 8     |
| 3 <sup>rd</sup> byte | BLOCK | BLOCK | BLOCK | BLOCK | BLOCK | BLOCK | BLOCK | BLOCK |
| -                    | 23    | 22    | 21    | 20    | 19    | 18    | 17    | 16    |
| •                    |       |       |       |       | •     |       |       |       |
| •                    |       |       |       |       | •     |       |       |       |
|                      |       |       |       |       |       |       |       |       |
| •                    |       |       |       |       | •     |       |       |       |
|                      |       |       |       |       |       |       |       |       |

Table 4.2.2. LockBit Setting Value

\* Maximum number of blocks varies depending on microcomputer.

Enter "0" to the bit for the block which you want to set . Other than that, enter "1".

\* Set in a unit of 8-bit (1byte).

(Enter "1" when there are fractions smaller than 8-bit.)

#### 4.3. Setting Process Flow

When you execute the Device Function E. P. R, this function is enabled according to the setting information of YDD file.

When an error occurs in each process, NETIMPRESS stops the process, outputs the error, and ends the process.

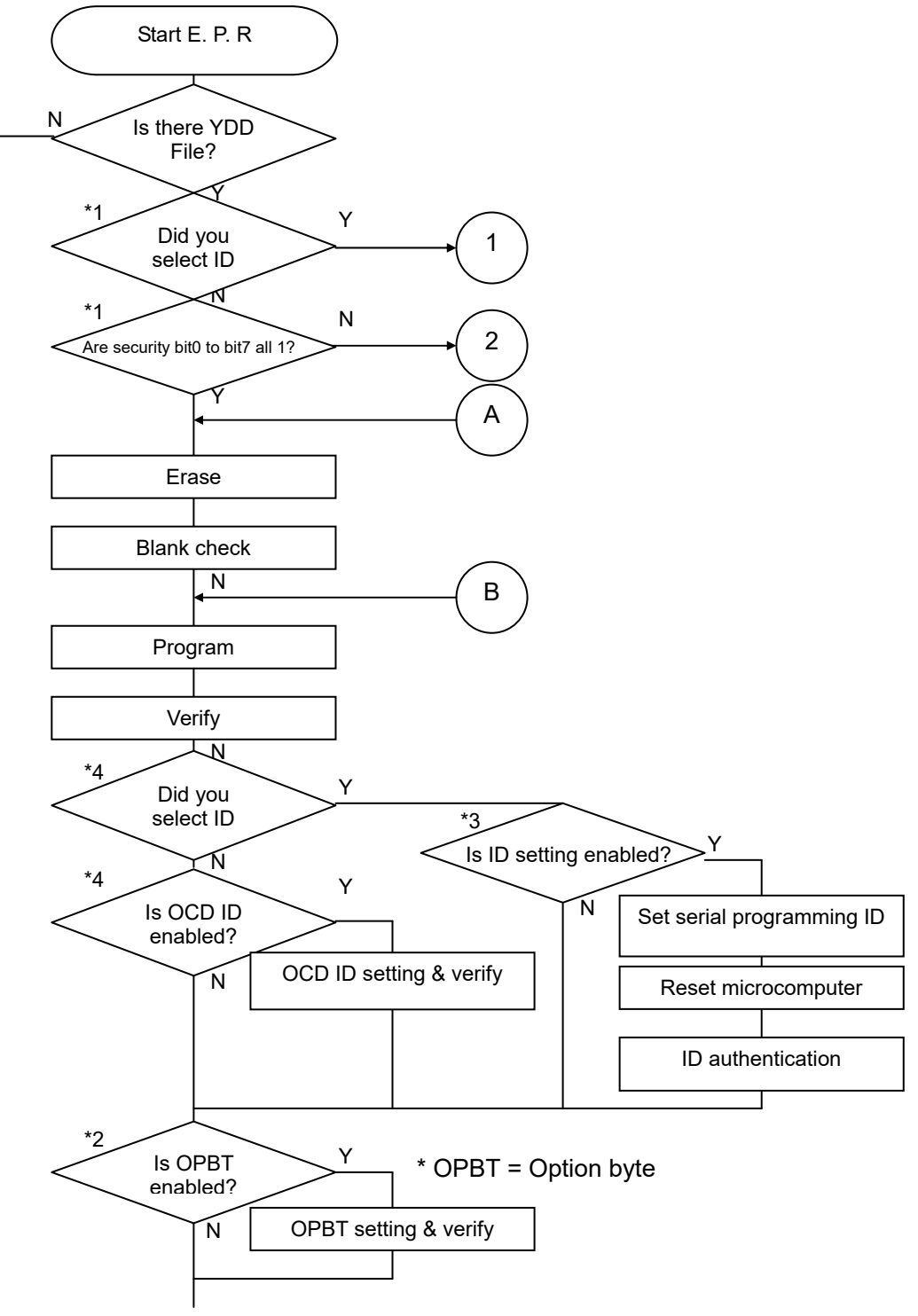

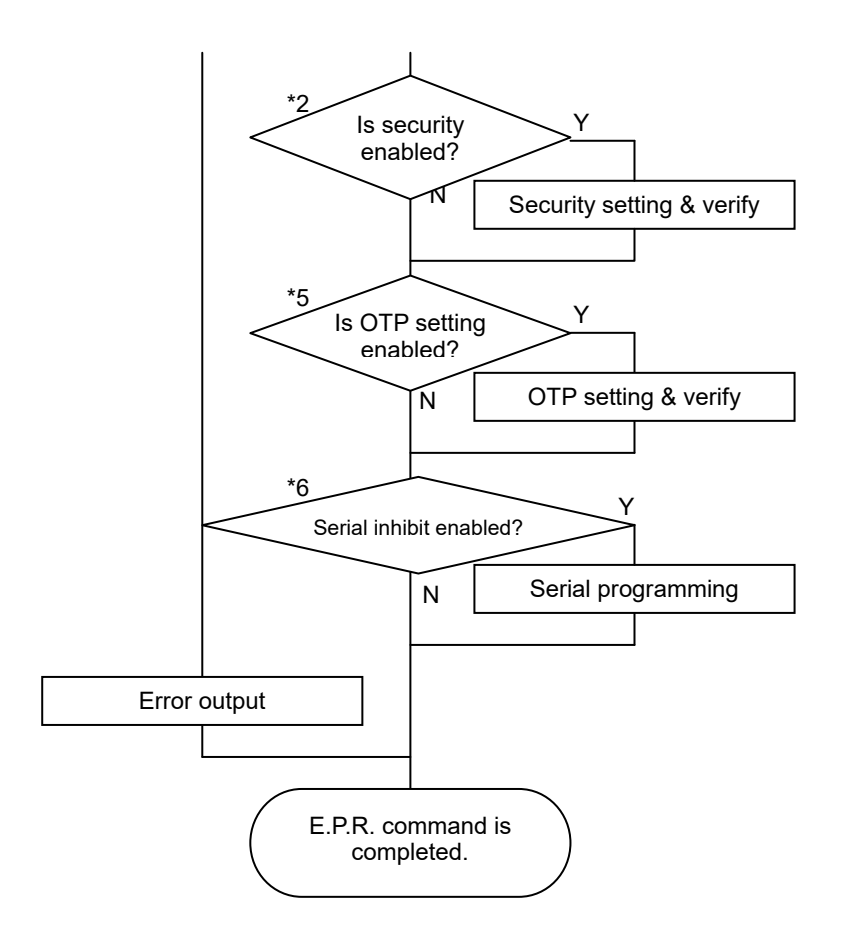

Configuration clear is executed when the condition of microcomputer before executing the device function is in command protection mode with any inhibition setting. It is also executed when the microcomputer is in ID authentication mode and YDD file operation setting is command protection mode.

Configuration clear is the function that is available when the whole area of the flash memory has been erased. Therefore, when the device function execution area (FUNC 0) is not set to whole area, NETIMPRESS outputs an error and ends the device function.

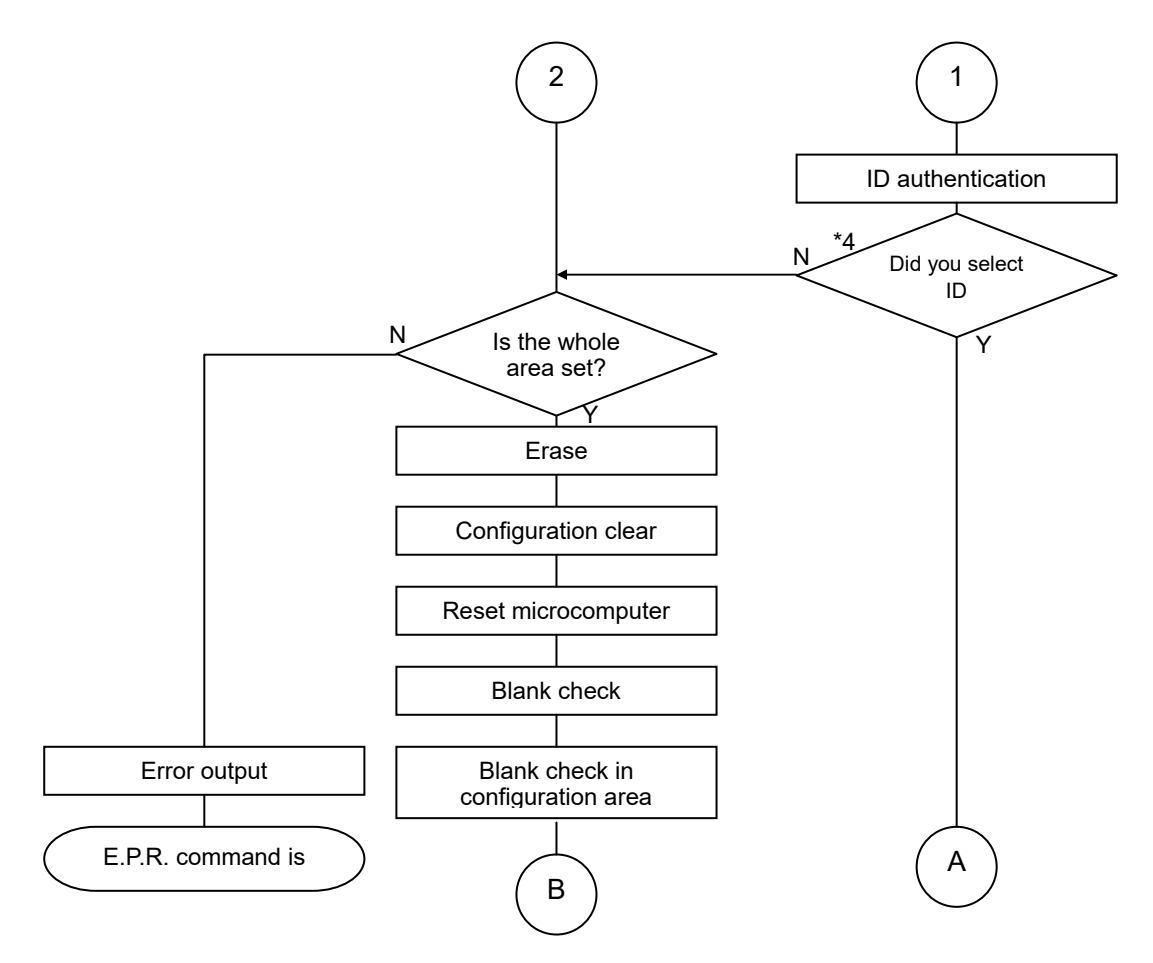

- \*1 The state of microcomputer before executing the device function.
- \*2 The settings in YDD file and FUNC D4 (see table 4.3.1 "Operation Mode").
- \*3 ID setting is enabled when; (1) the setting values for YDD file and current microcomputer is different, (2) the status of microcomputer is in command protection mode, or (3) configuration clear is executes.
- \*4 Setting of YDD file.
- \*5 Settings of YDD file and parameter (see Chapter 5 "LockBit/OTP Function).
- \*6 Serial programming inhibition setting and parameter setting for YDD file.

|                                       |                   | Мс      | ode     |        |
|---------------------------------------|-------------------|---------|---------|--------|
| LCD Display for NET<br>IMPRESS        | St'd<br>(default) | Opt.0   | Opt.1   | Opt.2  |
| Setting Value on Remote<br>Controller | 0000              | 0001    | 0010    | 0011   |
| Security Setting                      | Disable           | Enable  | Disable | Enable |
| Option Byte Setting                   | Disable           | Disable | Enable  | Enable |

Table 4.3.1. Operation Mode [FUNC D4]

#### 4.4. Notes and Points for Using YDD File

(1) Target area when setting ID authentication mode and securityIn the following cases, if the target area of the device function is a part of flash, an error occurs.

Operation mode setting

When current status of microcomputer is in ID authentication mode, and you select command protection mode in YDD setting.

- Security setting
   When current status of microcomputer is in any inhibition setting.
- (2) Limitations after setting OTP

If any of the blocks is set OTP, please note that it makes impossible to set operation mode, change security setting or clear LockBit.

Also, you cannot set LockBit to the block that is set OTP.

(3) Limitation after setting serial programming inhibition

Please note that when you set serial programming inhibition setting, the flash programmer becomes impossible to program flash memory.

(4) The information you set at YDD file is set to the configuration area. All value of configuration area will be "0xFF" by executing configuration clear. Please note that those setting values may vary from the factory default setting values of the microcomputer.

# 5. LockBit/OTP Function

#### 5.1. Overview

FR830 has the feature to enable LockBit function and OTP function for microcomputer during programming. (This feature is available when the microcomputer has LockBit function or OTP function.)

After programming, FR830 enables LockBit function or OTP function by following LockBit/OTP operation mode setting. (Setting data is necessary for YDD file.)

For details of LockBit function and OTP function, see the hardware manual for the microcomputer.

#### 5.2. Setup LockBit/OTP Setting Mode

You can set up OTP and LockBit when EPR is executed.

Select LockBit/OTP setting mode with [FUNC 80].

There are three types of LockBit/OTP setting mode as shown below.

NO SET : Disable LockBit/OTP setting (default)

- LockBit : Enable LockBit Setting
- OTP : Enable OTP Setting

#### [NETIMPRESS Operation]

#### Key Operations

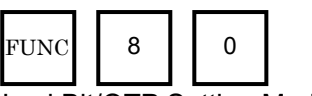

Select Setting Mode

LockBit/OTP Setting Mode

[NETIMPRESS Display]

LCD Display (Whole)

change by pressing  $\blacktriangle$  or  $\blacktriangledown$ .)

|          | F | R | 8 | 3 | 0 |   |     |       |    |     |      |     |   |     |     |      |
|----------|---|---|---|---|---|---|-----|-------|----|-----|------|-----|---|-----|-----|------|
|          |   |   |   |   | / | х | х   | х     | х  |     | /    |     |   |     |     |      |
|          | F | 8 | 0 | / | L | 0 | с   | k     | В  | i   | t    |     | Μ | 0   | D   | Е    |
| 4th line | Ν | 0 |   | S | Ε | Т |     |       |    |     |      |     |   |     |     |      |
| 4th line |   |   |   |   |   |   |     |       |    |     |      |     |   |     |     |      |
| 4th line | Ν | 0 |   | S | Ε | Т |     |       |    |     |      |     |   |     |     |      |
|          | L | 0 | С | k | В | i | t   |       |    |     |      |     |   |     |     |      |
|          | 0 | Т | Ρ |   |   |   |     |       |    |     |      |     |   |     |     |      |
|          |   |   |   |   |   |   | (Se | ettir | na | ope | erat | ion | m | ode | e v | vill |

Set the Setting of Setting Mode

\* You can set the setting mode by using AZ490 (Remote Controller). For how to set with it, please contact our Support Center.

SET FUNC SET

# 6. Object File Programming Function

#### 6.1. Overview

NET IMPRESS has virtual memory for the target microcomputer in the control module folder.

Usually NET IMPRESS downloads the data to be programmed to the buffer memory inside the control module in object file download function, and programs the contents of the buffer memory to the target microcomputer following program range setting.

The buffer memory data is programmed into microcomputer without any changes, therefore, the data without the address in the object file is also programmed. (Normal Mode)

This control module has the function to program only the address which object file data is existed. (Object File Programming Mode)

The smallest unit of programming into microcomputer for Code Flash1/2 or User Boot Flash is 256 byte. For Data Flash is 16 byte. You cannot omit to program smaller than the units.

#### 6.2. Setting Object File Programming Function

When you use the object file programming function with FR830, change the parameter setting by following steps below.

How to set:

The following window is displayed when you select Parameter Table2 tab. Enter "AF200" and then click the OK button. (The password which you entered is masked with "\*").

| Rassword       | <b>—</b> |
|----------------|----------|
| Password: **** | *        |
| ОК             | Cancel   |

(1) Enable the object file programming function.

Set to enable/disable the function with the value for #60C on [Parameter Table2].

| <ul> <li>Specific</li> </ul> | Specific Parameter for this Control Module (FUNC 8X) |    |    |    |    |    |    |    |    |    |    |    |    |    |    |    |                                         |
|------------------------------|------------------------------------------------------|----|----|----|----|----|----|----|----|----|----|----|----|----|----|----|-----------------------------------------|
|                              | 00                                                   | 01 | 02 | 03 | 04 | 05 | 06 | 07 | 08 | 09 | 0A | 0B | 0C | 0D | 0E | 0F |                                         |
| 0C0:                         | 00                                                   | 00 | E0 | 07 | 00 | 03 | OA | 00 | 00 | 00 | 00 | 00 | A1 | AA | 1A | 60 | •••••                                   |
| 0D0:                         | 01                                                   | 00 | 00 | 10 | 04 | 00 | 20 | 00 | 00 | 00 | 04 | 00 | 00 | 40 | 02 | 00 |                                         |
| 0E0:                         | 00                                                   | 00 | 00 | 00 | 00 | 00 | 00 | 00 | 00 | 00 | 00 | 00 | 00 | 00 | 00 | 00 | •••••                                   |
| 0F0:                         | 52                                                   | 37 | 46 | 37 | 30 | 31 | 30 | 33 | 35 | 20 | 20 | 20 | 20 | 20 | 20 | 20 | R7F701035                               |
|                              |                                                      | ,  | ,  |    |    | ,  | ,  | ,  | ,  | ,  | ,  |    | ,  |    |    |    |                                         |
| 140:                         | 13                                                   | 88 | 00 | OA | 00 | 02 | 00 | 01 | 00 | C8 | 00 | C8 | 00 | 02 | 00 | 01 | •••••                                   |
|                              |                                                      | ,  | ,  |    |    | ,  | ,  | ,  | ,  | ,  | ,  |    | _  |    |    |    |                                         |
| <b>600</b> :                 | 00                                                   | 00 | 00 | 00 | 00 | 00 | 00 | 00 | 00 | 00 | 00 | 00 | 80 | 00 | 00 | 24 | <mark>\$</mark>                         |
| 610:                         | 00                                                   | 00 | 00 | 00 | 00 | 20 | 00 | 00 | 00 | 20 | 80 | 00 | 00 | 00 | 00 | 00 | •••••                                   |
| 620:                         | 00                                                   | 00 | 00 | 00 | 01 | 00 | 00 | 00 | FF | 20 | 00 | 00 | 00 | 00 | 00 | 00 | •••••                                   |
| 630:                         | 00                                                   | 20 | 00 | 00 | 00 | 00 | 80 | 00 | 00 | 00 | 80 | 00 | 00 | 00 | 00 | 00 | • • • • • • • • • • • • • • • • • • • • |
|                              |                                                      |    |    |    |    |    |    |    |    |    |    |    |    |    |    |    |                                         |

The value for #60C must be

80: Normal Mode or

C0: Object File Programming Mode

Make sure not to set the value other than these.

(2) Set the target area of the object file programming mode.

You can select Code Flash1/2, User Boot Flash, and Data Flash for target area. Set the target area with the value for #60D on [Parameter Table2].

| Specific | - Specific Parameter for this Control Module (FUNC 8X) |           |           |           |           |           |           |    |           |           |           |            |           |           |            |            |               |
|----------|--------------------------------------------------------|-----------|-----------|-----------|-----------|-----------|-----------|----|-----------|-----------|-----------|------------|-----------|-----------|------------|------------|---------------|
|          | 00                                                     | <u>01</u> | <u>02</u> | <u>03</u> | <u>04</u> | <u>05</u> | <u>06</u> | 07 | <u>08</u> | <u>09</u> | <u>0A</u> | <u>0B</u>  | <u>0C</u> | <u>0D</u> | <u>0</u> E | <u>0</u> F |               |
| 0C0:     | 00                                                     | 00        | EO        | 07        | 00        | 03        | ΟA        | 00 | 00        | 00        | 00        | 00         | A1        | AA        | 1A         | 60         | •••••         |
| 0D0:     | 01                                                     | 00        | 00        | 10        | 04        | 00        | 20        | 00 | 00        | 00        | 04        | 00         | 00        | 40        | 02         | 00         | ·····@··      |
| 0E0:     | 00                                                     | 00        | 00        | 00        | 00        | 00        | 00        | 00 | 00        | 00        | 00        | 00         | 00        | 00        | 00         | 00         | •••••         |
| 0F0:     | 52                                                     | 37        | 46        | 37        | 30        | 31        | 30        | 33 | 35        | 20        | 20        | 20         | 20        | 20        | 20         | 20         | R7F701035     |
|          |                                                        |           |           | _         |           |           | _         | _  |           |           |           |            |           |           |            | _          |               |
| 140:     | 13                                                     | 88        | 00        | ΟA        | 00        | 02        | 00        | 01 | 00        | C8        | 00        | <b>C</b> 8 | 00        | 02        | 00         | 01         | •••••         |
|          | _                                                      |           | _         | _         |           | _         | _         | _  |           | _         | _         |            | _         |           | _          |            |               |
| 600:     | 00                                                     | 00        | 00        | 00        | 00        | 00        | 00        | 00 | 00        | 00        | 00        | 00         | 80        | 00        | 00         | 24         | <del></del> ۶ |
| 610:     | 00                                                     | 00        | 00        | 00        | 00        | 20        | 00        | 00 | 00        | 20        | 80        | 00         | 00        | 00        | 00         | 00         | •••••         |
| 620:     | 00                                                     | 00        | 00        | 00        | 01        | 00        | 00        | 00 | FF        | 20        | 00        | 00         | 00        | 00        | 00         | 00         | •••••         |
| 630:     | 00                                                     | 20        | 00        | 00        | 00        | 00        | 80        | 00 | 00        | 00        | 80        | 00         | 00        | 00        | 00         | 00         | • •••••       |
|          |                                                        | ,         |           |           | ,         |           |           |    |           | ,         | ,         |            | ,         | ,         | ,          |            |               |

To set the value and behavior of the bit location for #60D, follow the table below.

| Bit Location | Setting<br>Value | Behavior                                 |
|--------------|------------------|------------------------------------------|
| BitO         | 0                | Normal program into Code Flash 1         |
| BILU         | 1                | Object file program into Code Flash 1    |
| Bit1         | 0                | Normal program into User Boot Flash      |
|              | 1                | Object file program into User Boot Flash |
| Di+0         | 0                | Normal program into Data Flash           |
| DILZ         | 1                | Object file program into Data Flash      |
| Dit2         | 0                | Normal program into Code Flash 2         |
| Dito         | 1                | Object file program into Code Flash 2    |

For example, when you make target only Data Flash as object programming, set #60D to 04.

(3) Be sure to click the OK button before moving to other tabs so that you can make the changes of above (1) - (2) valid.

If you do not click the OK button, the changes will not be sent to the Control Module.

(4) Download an object file by using the object download function of NET IMPRESS.
Initialize the buffer memory before you download an object file (See the section 6.3.
"Restrictions"). When you use the remote soft, use [Load Object Data] function.
(Make sure not to use [Copy File] function. When you copy an object file once into the control module folder with [Copy File], execute object file download with [FUNC F1].

| Remote Control Mode Version  | 5.81                                     |                   |                                        |          |                           |
|------------------------------|------------------------------------------|-------------------|----------------------------------------|----------|---------------------------|
| FR83                         | 0.YIM                                    |                   |                                        |          | REMOTE                    |
| МСИ ТҮРЕ                     | MODEL CODE                               | місо              | M PACK No.                             | Port No. | REMOTE                    |
| FR830                        | FR830                                    | F                 | R830Mxx                                | TCP/IP   | C EDIT                    |
| Host Interface Configuration | Basic Operation                          | $\gamma$          | Parameter Ta                           | ble 1    | Communication             |
| Parameter Table 2            | CF Card Infomation                       | ľ                 | File Transfe                           | d )      | Check                     |
| IMPRESS Folder               | Object Data<br>To and From Buffer RAM    | Param<br>To and I | eter Table<br>From Control Mod         | ule      | 10KEY                     |
|                              | Load Object Data                         |                   | Load Parameter                         |          | Execute TMIN              |
| Create YIM folder            | Save Object Data                         | Save Parameter    |                                        |          | Save to HD                |
| Delete YIM folder            | Clear Buffer                             |                   |                                        |          | ОК                        |
| Copy YIM folder              | Bundle File                              | Contro            | I Module                               |          |                           |
| Load YIM folder              | To and From DOS Area<br>Copy File (Load) | To and<br>Loa     | From Control Mod<br>ad Definition Prog | ram      | Cancel                    |
| Save YIM folder              | Copy File (Save)                         | Sa                | ve Definition Prog                     | ram      | Exit                      |
| Log File                     | Purge File Purge All File                |                   |                                        |          | Version<br>Remote Control |
| Save Log File                | BufferRAM                                | _ PAM 0           | ISK Area (FUNC F                       | FB)      | 5.81                      |
| Save Log File                | First Address 0000000                    | First 4           |                                        | 000      | Control Module            |
| Save All Log Files           |                                          | Dom D             | iak Siza                               | 000      | 12.07                     |
| Purge Log File               | Last Address 10020FFFF                   | Raili D           | ISK 5126 100000                        | 000      | Firmware<br>13.01         |
| Purge All Log Files          | Store Block                              | Object Dat        | ta Format (FUNC S                      | 5)       | Parameter<br>12.00        |

(5) Execute E. P. R function to program flash memory.

The available functions for object file programming function are E. P. R, PROGRAM, and READ.

Regarding ERASE, BLANK, and COPY, the function is common with normal operation.

When you continuously program to other chip, you do not need to set (1) to (4) again.

Please note that an error occurs if you try to program after executing COPY because there is no target object file in the selected YIM folder.

#### 6.3. Restrictions

#### (1) Programming unit

The address for Code Flash1/2 and User Boot Flash is programmed in unit of 256 Byte from 256 Byte boundaries. The address for Data Flash is programmed in unit of 16 Byte from 16 Byte boundaries.

Data in the buffer memory are programmed in about the short part of 256Byte or 16Byte by the data setting of the object file.

Make sure to initialize the buffer memory before downloading the object file.

To initialize the buffer memory, execute buffer clear [FUNC 2].

When you embed specified data other than 0xFF in the part smaller than the boundary of each programming unit, use the block store function [FUNC1] after buffer clear.

#### (2) Verify mode

Regardless of verify mode setting [FUNC 99], FULL read verify is executed on the area set against the target of object file programming.

The address to be verified is only the address executed programming.

When executing FULL verify of the object file programming mode setting area, the programmer reads the data programmed from the microcomputer and compare it with the buffer memory value.

An error occurs when you set read inhibition at security setting.

#### (3) When loading object files repeatedly

When you load object files repeatedly after buffer clear, the loaded data is effective until next buffer clear or copy is executed (while current file name is registered). However, when you download the files in the same address, the data loaded at last is effective in the address.

#### Object File Programming Example

1. Execute buffer clear [FUNC D2]

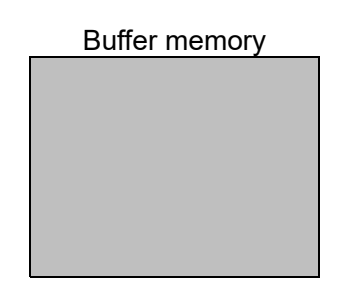

The buffer memory will be all 0xFF, and current file name is cleared.

When you embed 0xFF specified data in the part smaller than the boundary of programming unit, use the block store function [FUNC1].

2. Download object file 1

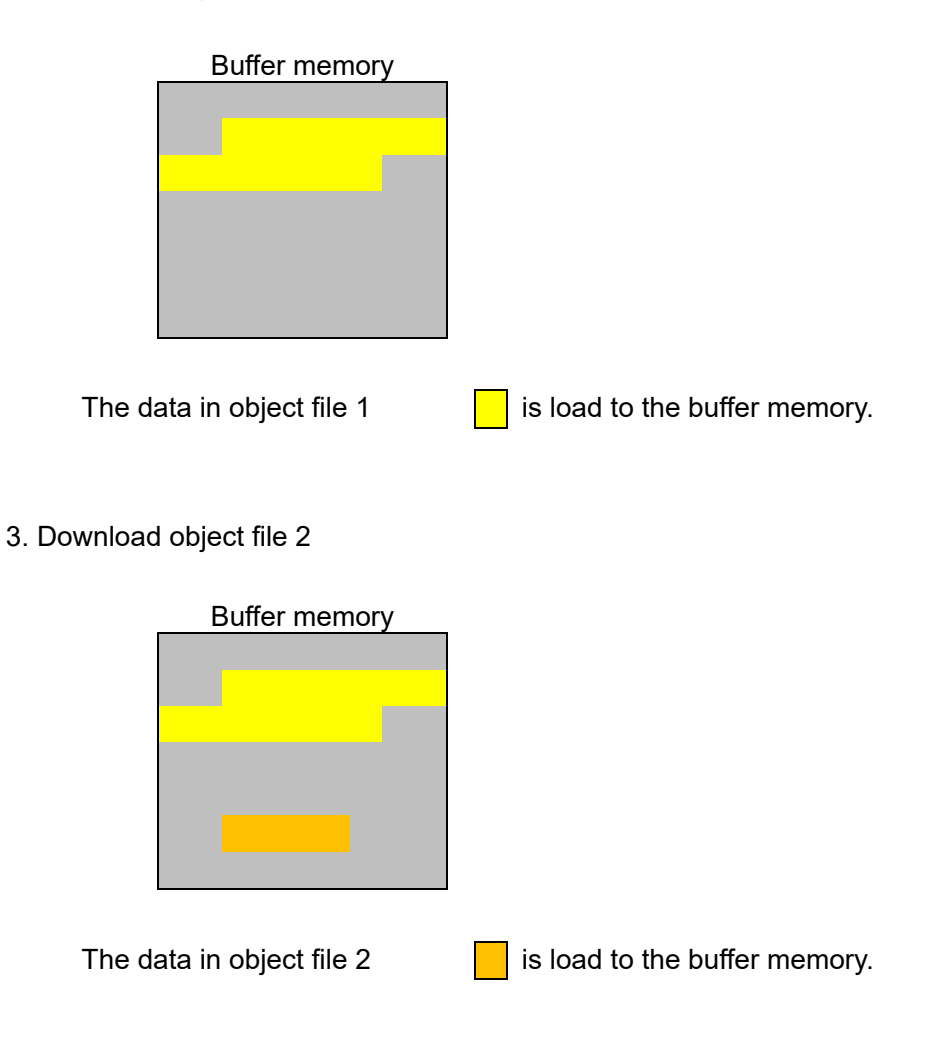

#### 4. Download object file 3

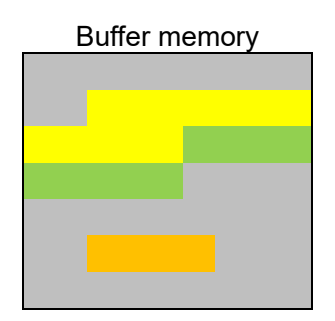

The data in object file 3 is load to the buffer memory. When there are data with the same address, the data loaded later is effective.

#### 5. Execute program

#### Erase

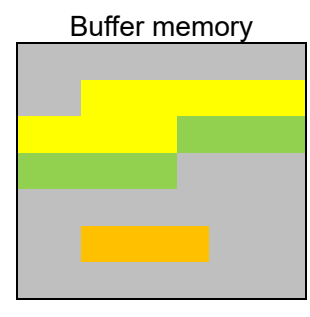

| Flash memory |
|--------------|
|              |
|              |
|              |
|              |
|              |
|              |
|              |

The flash memory contents have been erased.

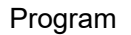

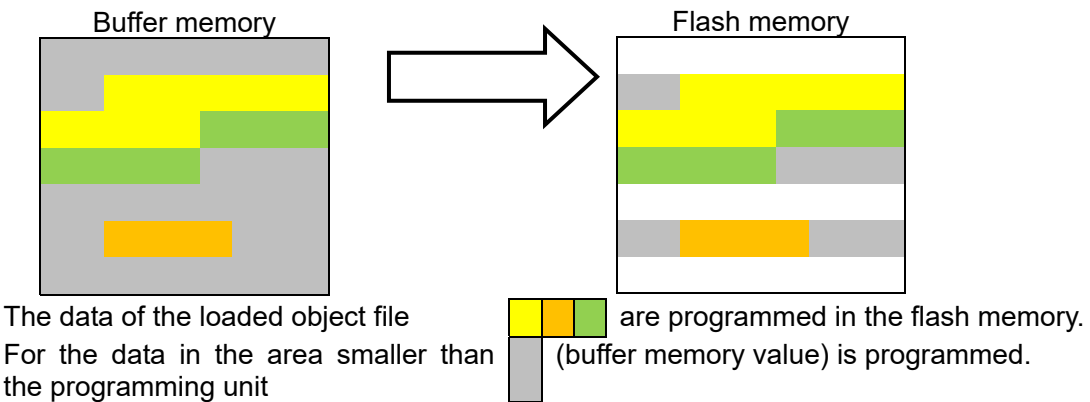

For the part where the programming is not executed, remain it has been erased.

# 7. Option Byte Reading Function

#### 7.1. Overview

FR830 has the function to read and save the option byte of the microcomputer during programming.

You can specify the original format or S record format to save the option byte.

#### 7.2. How to Read or Save Option Byte

To execute the functions, connect NET IMPRESS with the target same as when executing the device function and follow the steps below.

### [NETIMPRESS Operation]

Key Operations

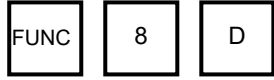

Execute option byte reading command

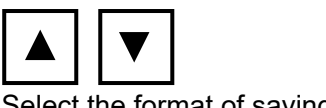

Select the format of saving

#### [NETIMPRESS Display]

LCD Display (Whole)

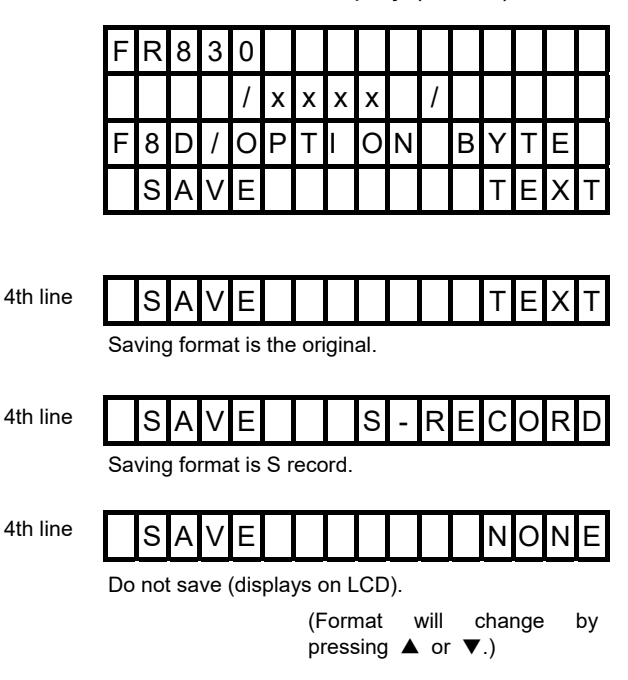

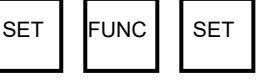

Execute option byte reading

PASS is displayed when the reading and saving is completed.

| F | R | 8 | 3 | 0 |   |   |   |   |   |  |  |  |
|---|---|---|---|---|---|---|---|---|---|--|--|--|
|   |   |   |   | / | х | х | х | х | / |  |  |  |
|   | Ρ | A | S | S |   | Ρ | / |   |   |  |  |  |
|   |   |   |   |   |   | R | / |   |   |  |  |  |

When you select "Do not save (displays on LCD)", PASS is not displayed and the view is switched to the following screen.

Option byte is displayed in the order of "register name" and "read value (in hexadecimal) in the 4<sup>th</sup> line.

| F | R | 8 | 3 | 0 |   |   |   |   |   |   |   |   |   |   |   |
|---|---|---|---|---|---|---|---|---|---|---|---|---|---|---|---|
|   |   |   |   | / | х | х | х | х |   | / |   |   |   |   |   |
| F | 8 | D | / | 0 | Ρ | Т | I | 0 | Ν |   | В | Υ | Т | Ε |   |
| 0 | Ρ | В | Т | 0 |   | 0 | х | 7 | F | 9 | F | F | F | С | F |

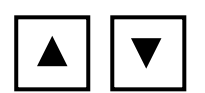

Select option byte register number.

4th line

| ΟΡΒΤη            | 0 x X X X X X X X X                                                                   |
|------------------|---------------------------------------------------------------------------------------|
| $(n = 0 \sim 7)$ | Register number will be change by pressing $\blacktriangle$ or $\blacktriangledown$ . |

\* Option byte reading is fixed to 32 byte (32 bit x 8 register).

Therefore the register data not existed at the microcomputer is also shown in the line.

#### 7.3. Option Byte Saving Format

The name for the option byte saving file is fixed to "YOPTDAT.TXT", and it is saved into YIM folder.

If "YOPTDAT.TXT" file has been existed in YIM folder already, the old file is deleted once when option byte reading function is executed. Then a new file is created in specified format by the user. (When you select "Do not save (displays on LCD)", only the file is deleted, and a new file is not created.)

\* Option byte reading is fixed to 32 byte (32 bit x 8 register).

Therefore the register data not existed at the microcomputer is also saved.

(1) When selecting the original format

Each option byte register name and setting value are saved with ASCII string on every line. Register name and setting value (hexadecimal)

Output example:

OPBT0 0x7F9FFFCF

OPBT1 0xFFFFC9F8

OPBT2 0xBFFFFFFC

OPBT3 0x7FFFFFFF

Above option byte register names and setting values will be output as follows.

(2) When selecting S record format

Output is the same as in the YDD file format.

| Address | : Fixed to #00000040 |
|---------|----------------------|
|---------|----------------------|

Size : Fixed to 32 byte

Data : Option byte set value

Output example:

OPBT0 0x7F9FFFCF

OPBT1 0xFFFFC9F8

**OPBT2 0xBFFFFFF** 

**OPBT3 0x7FFFFFF** 

Above option byte register names and setting values will be output as follows.

# 8. Error Messages

Special error messages are output during executing the device function to the wrong signal line connection or parameter setting.

For the error messages other than described in this chapter, please refer to NETIMPRESS next Instruction Manual.

#### 8.1 List of Error Messages

| Error Message                |         | Causes & Measures                                                                                                    |  |  |  |  |  |
|------------------------------|---------|----------------------------------------------------------------------------------------------------|--|--|--|--|--|
|                              | Cause   | There is no YDD file, or there is more than one YDD files are placed.                                                                       |  |  |  |  |  |
| FOUND                        | Measure | Check if YDD file is placed correctly.<br>For YDD file, see Chapter 4.                                                                      |  |  |  |  |  |
|                              | Cause   | Failed to open YDD file.                                                                                                    |  |  |  |  |  |
| ERROR                        | Measure | Check if YDD file is placed correctly.<br>For YDD file, see Chapter 4.                                                                      |  |  |  |  |  |
|                              | Cause   | There is a problem in YDD file setting value.                                                                                               |  |  |  |  |  |
| ERROR                        | Measure | Check the contents of YDD file.<br>For YDD file, see Chapter 4.                                                                             |  |  |  |  |  |
| 1123                         | Cause   | In the operation mode with invalid security setting, any of the security setting value of YDD file is set to inhibit.                       |  |  |  |  |  |
| WARNNING<br>SECURITY SETTING | Measure | Turn on the operation mode with valid security setting or<br>change the security setting value of YDD file.<br>For YDD file, see Chapter 4. |  |  |  |  |  |
| 1124                         | Cause   | Serial programming ID set to the device and the serial programming ID in YDD file for authentication are different.                         |  |  |  |  |  |
| S ID NOMATCH ERR             | Measure | Check the contents of YDD file.<br>For YDD file, see Chapter 4.                                                                             |  |  |  |  |  |
| 1125                         | Cause   | Signature is not correct.                                                                                                    |  |  |  |  |  |
| SIG NOMATCH ERR              | Measure | Check if the parameter file is for the target microcomputer.                                                                                |  |  |  |  |  |
| 1126                         | Cause   | Serial programming ID for authentication is not set to YDD file.                                                                            |  |  |  |  |  |
| NO SID ERR                   | Measure | Check the contents of YDD file.<br>For YDD file, see Chapter 4.                                                                             |  |  |  |  |  |

Table 8.1. List of Error Messages Specific to FR830

| Error Message           |         | Causes & Measures                                                                                                    |
|-------------------------|---------|----------------------------------------------------------------------------------------------------|
| 1127<br>PROTECT ERR     | Cause   | <ul> <li>The operation is executed under the following security condition of the device.</li> <li>(1) Erasing or programing is executed when erase inhibition is set to the device.</li> <li>(2) Erasing or programming is executed to the partial area when erase inhibition is set to the device.</li> <li>(3) Reading is executed when read inhibition is set to the device.</li> </ul>                                                                                                    |
|                         | Measure | <ol> <li>You cannot program the flash memory with the flash<br/>programmer.</li> <li>Program after Erasing whole area.</li> <li>Program after setting to permit the security setting<br/>of YDD file.</li> <li>For YDD file, see Chapter 4.</li> </ol>                                                                                                    |
| 1128<br>NO ALL AREA ERR | Cause   | <ul> <li>The area of executing the device function is not whole area when executing E. P. R. in the following conditions.</li> <li>(1) Any of the security setting is set to inhibit when the device is in command protection mode.</li> <li>(2) The serial programming ID for the device and the serial programming ID for YDD file setting are different when the device is in ID authentication mode.</li> <li>(3) YDD file serial programming operation mode setting is in command protection mode when the device is in ID authentication mode.</li> </ul> |
|                         | Measure | <ul> <li>Refer to any of the following or set the area to execute the device functions to the whole area.</li> <li>(1) You cannot execute E·P·R command in the partial area.</li> <li>(2) Set the serial programming ID for YDD file setting same as the serial programming ID for the device.</li> <li>(3) Set YDD file serial programming operation mode setting to ID authentication mode.</li> </ul>                                                                                                    |
| 1129                    | Cause   | Serial programming ID for setting is not set to YDD file.                                                                                                    |
| NO SET ID ERR           | Measure | Check the contents of YDD file.<br>For YDD file, see Chapter 4.                                                                                                    |
| 112A                    | Cause   | Security setting is not set to YDD file.                                                                                                    |
| NO SEC DATA ERR         | Measure | Check the contents of YDD file.<br>For YDD file, see Chapter 4.                                                                                                    |
| 112B                    | Cause   | Option byte setting is not set to YDD file.                                                                                                    |
| NO OPT DATA ERR         | Measure | Check the contents of YDD file.<br>For YDD file, see Chapter 4.                                                                                                    |
| 112C                    | Cause   | The frequency is out of the operation range.                                                                                                    |
| FREQ SETTING ERR        | Measure | Check the input frequency, multiplication, and clock division.<br>For how to set, see the section 2.2.4.                                                                                                    |

| Error Message       | Causes & Measures |                                                                                                    |  |  |  |
|---------------------|-------------------|----------------------------------------------------------------------------------------------------|--|--|--|
|                     | Cause             | You cannot use the specified baud rate.                                                                                                    |  |  |  |
| SETTING ERR         | Measure           | Change the baud rate setting.                                                                                                    |  |  |  |
|                     | Cause             | Programmed with the programmer that does not support UART communication baud rate higher than 1000000bps.                                                      |  |  |  |
| BAUD RATE           | Corrective action | UART communication baud rate higher than 1000000bps can be used with only NETIMPRESS next. Change the communication baud rate.                                 |  |  |  |
| 112F<br>UNSUPPORTED | Cause             | Programmed with NETIMPRESS next that does not<br>support UART communication baud rate higher than<br>1000000bps.<br>The version of NETIMPRESS next may be old. |  |  |  |
| BAUDRATE            | Corrective action | Please contact our Support Center.                                                                                                    |  |  |  |
| 113E                | Cause             | Object file is not downloaded in object file programming mode.                                                                                                 |  |  |  |
| DOWNLOAD            | Measure           | Download the object file.                                                                                                    |  |  |  |

# 9. Adapting to Derivative Microcomputers

#### **Modifying Parameters**

#### 9.1. Minor Parameter Modification through the Keyboard of NET IMPRESS

For the parameters that are defined by the function commands (FUNCTION D1 to FUNCTION DF) as described in the Section 5.4 "Parameters Settings" of the NETIMPRESS next Instruction Manual, you can modify them through the keyboard of NETIMPRESS.

Parameters for communication interface with the target system, voltage of the target system, etc., for example, are the ones you can modify through the keyboard of NETIMPRESS.

#### Note:

You cannot modify wide-ranging parameters and settings of the target microcomputer such as ROM block configuration (FUNCTION D6) through the keyboard of NETIMPRESS. (Use the remote controller AZ490.)

Also, the parameter list of actual microcomputers is available at our Web site in some cases. For more information, contact us or your local distributor.

#### 9.2. Modifying Parameters for Target Microcomputer using the Remote Controller

We provide the remote controller software (AZ490) for controlling NETIMPRESS remotely from a PC. The remote controller can be downloaded from our home page. This remote controller has the function to set up and confirm parameters besides the remote control capability.

With the remote controller, you can set up and modify parameters including the following.

| (1) MCU Type:          | Name of a target microcomputer                                       |  |  |  |  |  |  |
|------------------------|----------------------------------------------------------------------|--|--|--|--|--|--|
|                        | The name of a microcomputer displayed on the LCD of NETIMPRESS       |  |  |  |  |  |  |
|                        | can be customized.                                                   |  |  |  |  |  |  |
| (2) Flash ROM Area:    | Flash memory area of a target microcomputer                          |  |  |  |  |  |  |
| (3) ROM Block:         | Flash memory block alignment can be set up with address and size for |  |  |  |  |  |  |
|                        | each ROM group, enabling you to use the Control Module with          |  |  |  |  |  |  |
|                        | derivative microcomputers.                                           |  |  |  |  |  |  |
| (4) MCU Clock:         | MCU clock frequency can be set up.                                   |  |  |  |  |  |  |
| (5) Communication Inte | rface: A communication interface with a target system can be setup.  |  |  |  |  |  |  |

(6) Other: Microcomputer-specific information

#### 9.3. How to Modify Parameters Using Remote Controller Software (AZ490)

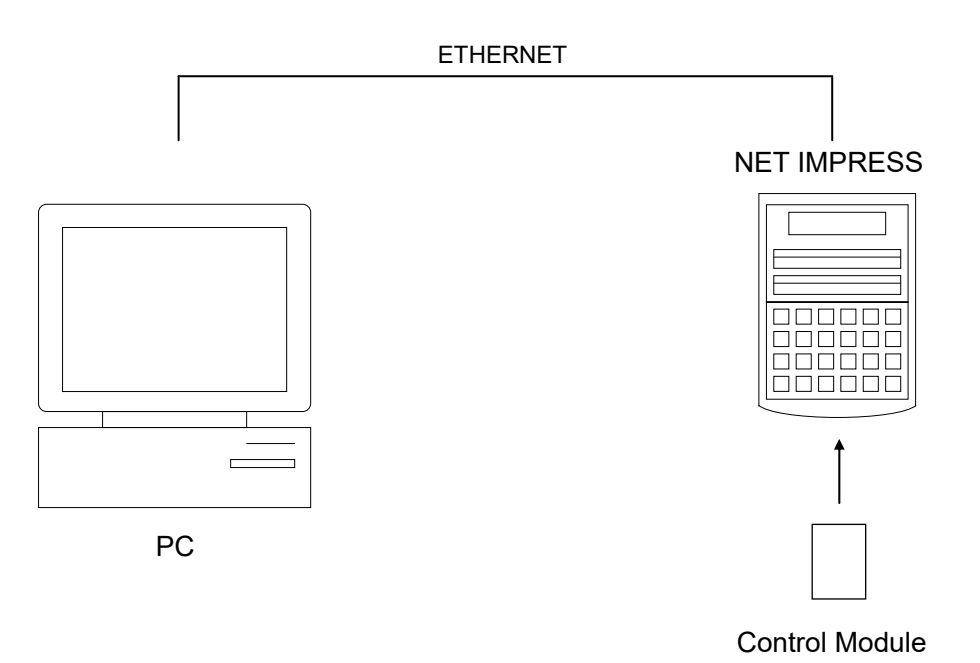

Connect a PC (IBM-PC) and NET IMPRESS using ETHERNET cable.

Insert the Control Module supporting the target microcomputer into NETIMPRESS' card slot.

By running the Remote Controller on a PC in the Windows environment, you can modify or check parameter tables of the Control Module inserted in NET IMPRESS.

With the Remote Controller AZ490, you can load and save all parameters.

By saving parameter information generated with the Remote Controller in a PC, you can easily modify parameter tables for various derivative microcomputers of the same family.

Also, using this function, you can easily load the Micom Pack, which you download from our Web site, into the Control Module.

# 10. Managing YIM Folder

#### 10.1. Setup and Change by YIM folder

Our programmer is designed to manage write control program (BTP file) in YIM folder inside the CF card.

Therefore, even for the microcomputer that has different series of programming specification, quick setup and changes are realized by using YIM folder select function of the remote controller without changing CF card.

To use this function, load the definition file or file to be used for each programming in YIM folder in advance.

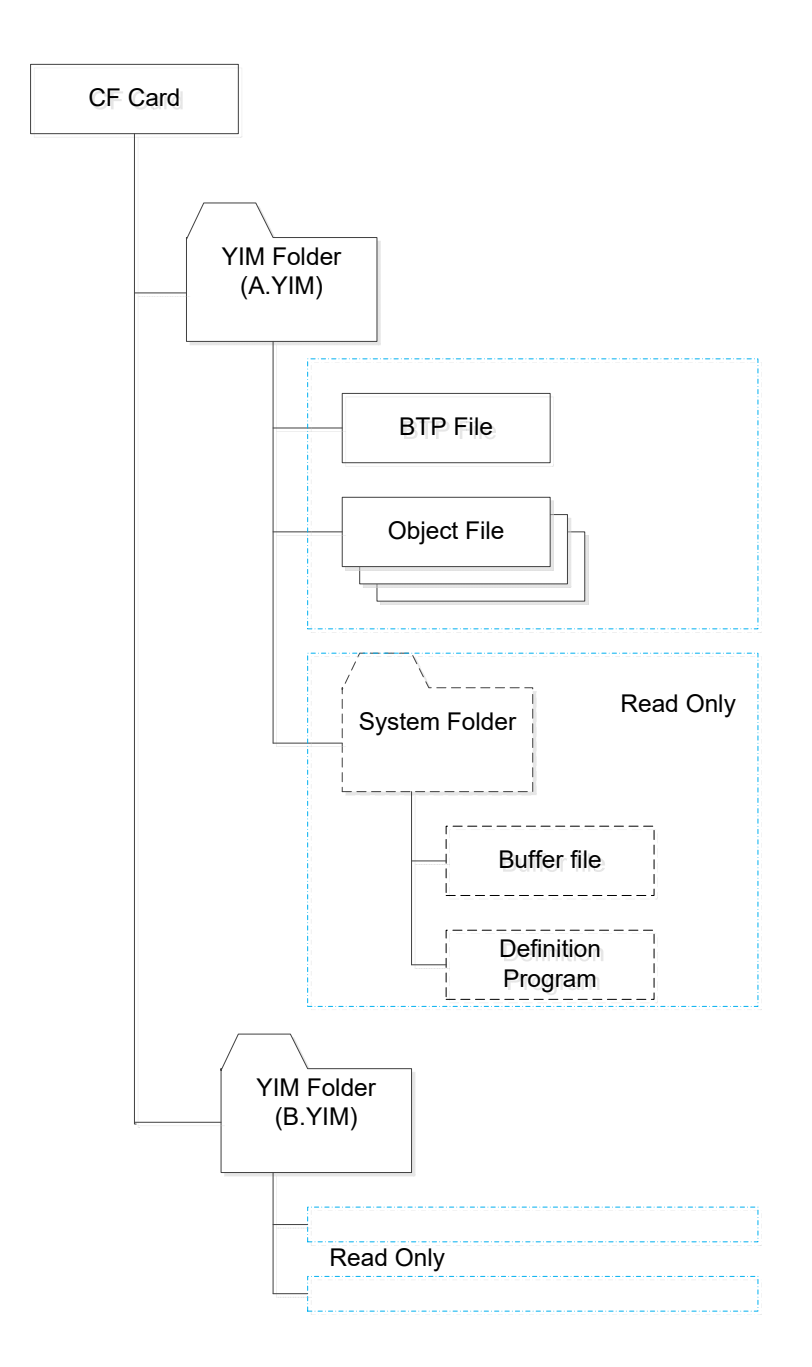

#### 10.2. How to Replace Definition Program

By setting the CF card added with a definition program license into NET IMPRESS, you can replace the definition program of the Control Module using the definition program download function of the Remote Controller AZ490 (Control Module Load Definition Program button on the File Transfer tab). (Note that you cannot use this function if you are using NETIMPRESS as stand-alone.)

When you purchase the definition program license, download the definition program file ("xxx.CM"), which is in the CD provided with the definition program license, into YIM folder.

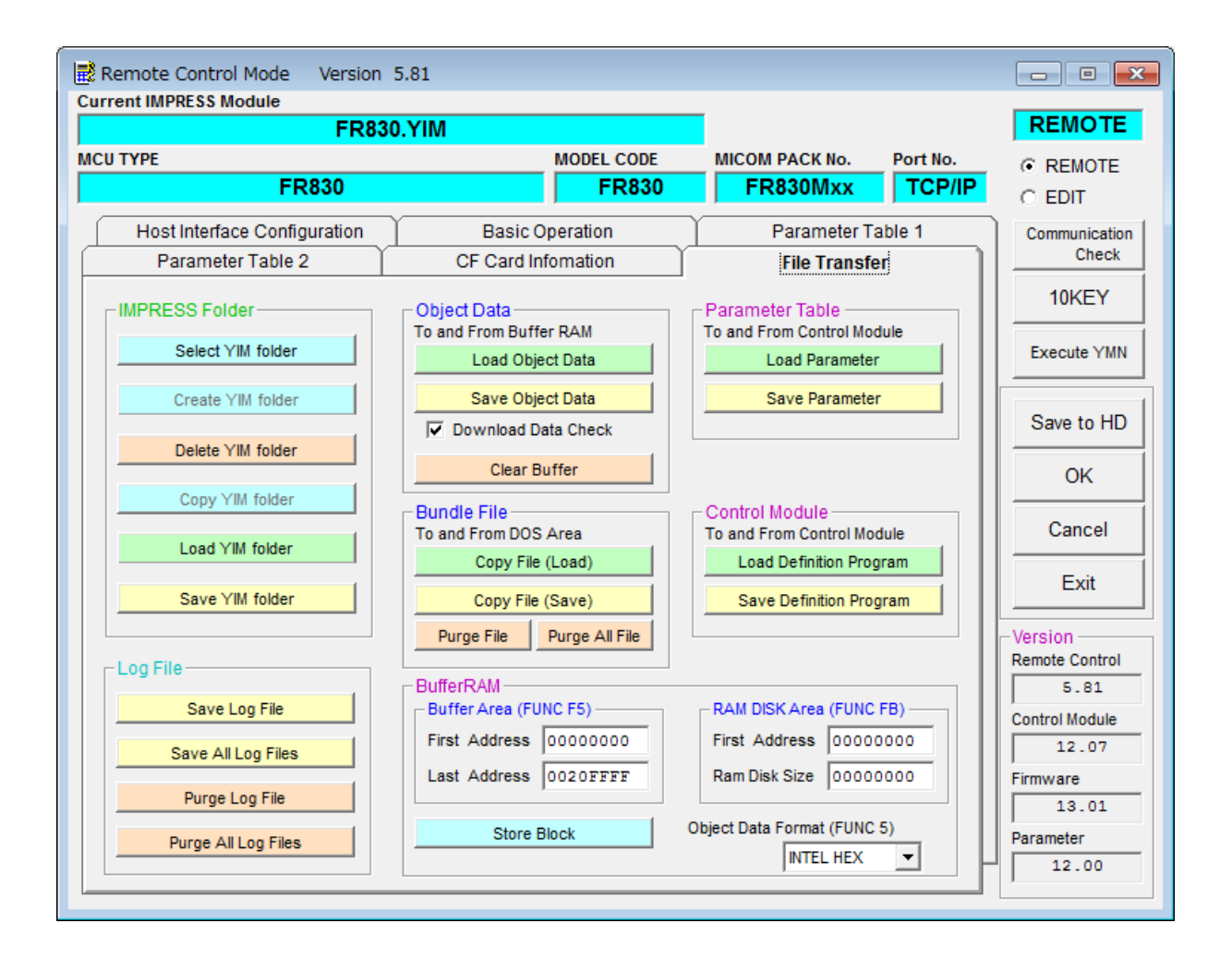

# 11. Notes and Cautions for Using FR830

- (1) The Control Module FR830 is built for NETIMPRESS. DO NOT use this Control Module for any flash microcomputer programmers other than the NETIMPESS series.
- (2) The Control Module FR830 is designed for the specific microcomputer.Do not use this Control Module for programming microcomputers other than the specified

microcomputers other than the specified microcomputers other than the specified microcomputer would damage your target system.

- (3) NETIMPRESS consumes power of several mA from Tvccd terminal to drive the interface IC with the target system (IC inside NETIMPRESS).
- (4) DO NOT insert or remove the Control Module while the Device Functions or the Function operation is being executed.Ejecting the Control Module during the operation would cause a serious damage to the data in the Control Module.
- (5) Use NETIMPRESS with the Control Module inserted into it.